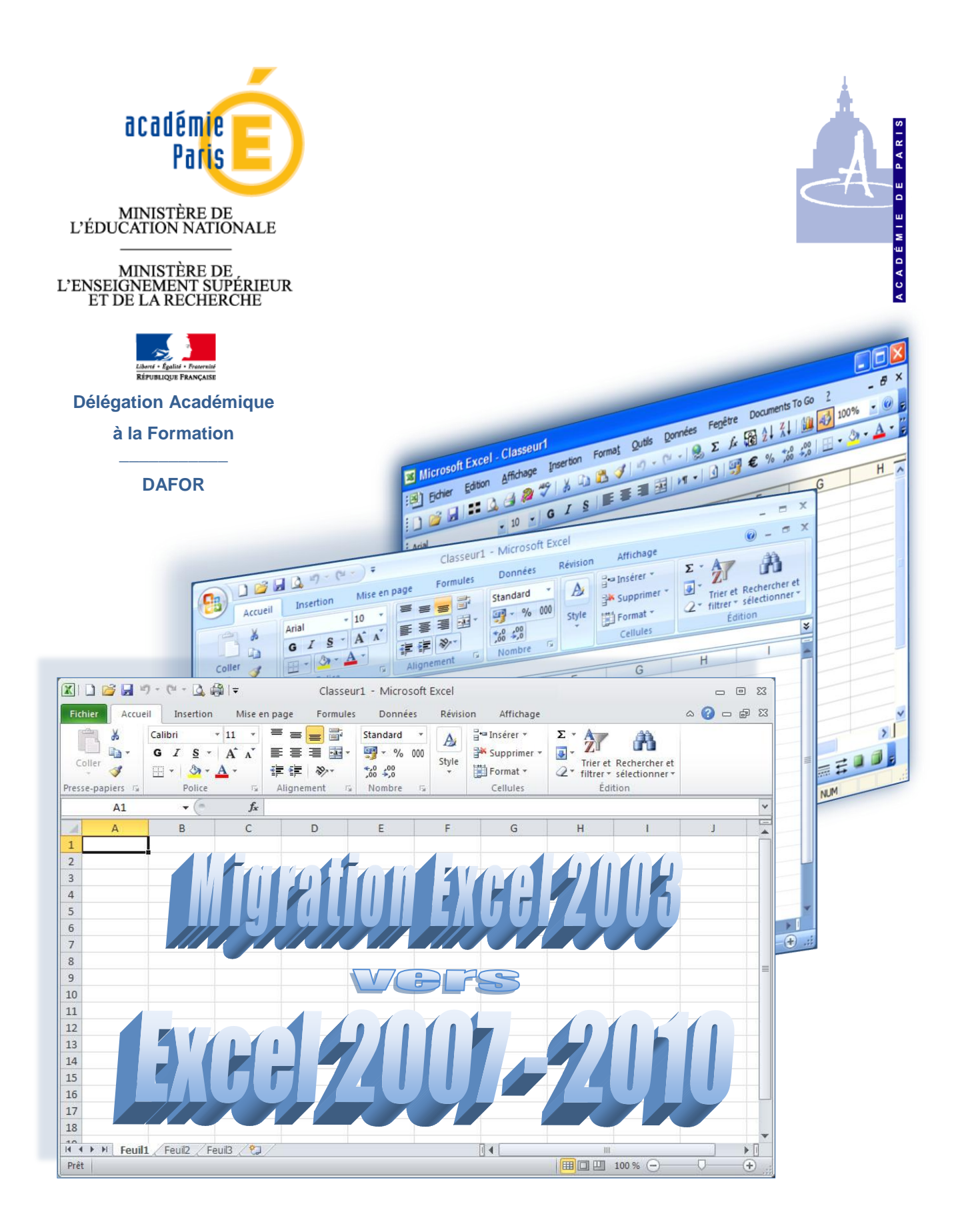

### Pascal ALLEMAND Direction des systèmes d'information (DSI) Responsable du Département informatique de la Sorbonne

## TABLE DES MATIÈRES

| 1. Int     | roduction                                                | 5  |
|------------|----------------------------------------------------------|----|
| 2. Pri     | ncipales modifications                                   | 7  |
| 2.1.       | Extension des limites                                    | 7  |
| 2.2.       | Nouvelle interface                                       | 7  |
| 2.3.       | Nouvelles fonctionnalités                                | 7  |
| 3. Pré     | ésentation de la nouvelle interface                      | 9  |
| 4. Dé      | tails de la nouvelle interface                           | 11 |
| 4.1.       | Bouton Office :                                          | 11 |
| 4.2.       | Barre d'outils « accès rapide » :                        | 12 |
| 4.3.       | Ruban à onglets :                                        | 13 |
| 4.3.1      | Bandeau « Accueil » :                                    | 14 |
| <u>Cat</u> | égorie « Style »                                         | 14 |
| 0          | Mise en forme conditionnelle :                           | 14 |
| 0          | Mettre sous forme de tableau :                           | 17 |
| 0          | Styles de cellules :                                     | 18 |
| <u>Cat</u> | égorie « Edition »                                       | 18 |
| 0          | Remplissage (ou, plus exactement, recopie incrémentée) : | 18 |
| 0          | « Trier et filtrer » :                                   | 21 |
| 0          | « Rechercher et remplacer » :                            | 23 |
| 4.3.2      | . Bandeau « Insertion » :                                | 24 |
| 4.3.3      | . Bandeau « Mise en page » :                             | 24 |
| 4.3.4      | . Bandeau « Formules » :                                 | 25 |
| 4.3.5      | . Bandeau « Données »                                    | 25 |
| 4.3.6      | . Bandeau « Révision » :                                 | 25 |
| 4.3.7      | . Bandeau « Affichage » :                                | 26 |
| Conclu     | sion                                                     | 27 |
| Annexe     | 9                                                        | 29 |
| Form       | ats de fichiers supportés par Excel 2007 et 2010         | 29 |
| For        | mats de fichier Excel                                    | 29 |
| For        | mats de fichier texte                                    | 29 |
| Auti       | res formats de fichier                                   | 30 |
| For        | mats de fichier utilisant le Presse-papiers              | 30 |
| For        | mats de fichier non pris en charge par Excel 2010        | 30 |

#### 1. Introduction

Cette documentation présente les différences entre la version 2003 d'Excel et les versions 2007 et 2010, ces deux dernières étant très similaires.

# De manière générale, il est fait état d'Excel 2007, les différences entre la version 2007 et 2010 étant signalées lorsqu'elles se présentent.

La différence fondamentale entre les versions 2003 et 2007 de Microsoft Office tient dans sa nouvelle interface, déroutante au premier abord.

En effet, les menus déroulants ont disparu au profit du ruban. Ainsi, le menu « Fichier » auquel l'utilisateur Windows est habitué depuis toujours n'apparaît plus !

La question qui vient alors à l'esprit est « où sont passées mes commandes habituelles ? ».

#### Microsoft donne la raison de cette nouvelle présentation :

« Depuis les premières versions d'Office, où l'objectif principal était de permettre à chacun de produire et manipuler des documents, nous avons écouté nos clients, étudié l'évolution de l'environnement économique et à chaque nouvelle version nous avons progressivement ajouté de nouvelles Capacités.

C'est ainsi que d'une centaine de fonctionnalités pour Word 1.0 nous sommes parvenu à 1500 commandes sous Word 2003. Mais ce qui au départ permettait d'enrichir les menus a commencé à encombrer l'écran et à complexifier l'usage des applications.

Une refonte radicale de l'interface était nécessaire. L'objectif fondamental de la version 2007 d'Office system, est de rendre plus rapide l'accès aux fonctionnalités et plus facile la découverte de fonctions jusque là inconnues.

Des études approfondies ont alors été menées sur l'utilisation réelle de nos logiciels par les utilisateurs, sur l'ergonomie et la facilité d'accès aux fonctionnalités. A travers l'analyse de 1.3 milliard de sessions, nous avons pu comprendre comment nos utilisateurs travaillent, où ils passent du temps et comment nous pouvons leur en faire gagner.

Ce changement est un véritable succès, l'étude « Office 2007 et la productivité des utilisateurs » en témoigne.

Les principales composantes de cette interface que l'on retrouve dans Word 2007, Excel 2007, PowerPoint 2007, Access 2007 et partiellement dans Outlook 2007 sont les suivantes :

• Le Ruban est sans doute l'élément principal de la nouvelle interface. Il se présente sous la forme d'un bandeau horizontal exposant les fonctionnalités. Le ruban anticipe les besoins des utilisateurs en proposant des fonctionnalités spécifiques à chaque objet (image, tableau...).

• Le Live Preview. Cette fonctionnalité permet de pré-visualiser les changements avant de les appliquer au document. Vous pouvez ainsi plus rapidement choisir la police de caractère ou l'effet graphique apporté à une image.

• Les galeries représentent un ensemble de choix possibles permettant de sélectionner visuellement une mise en forme pour un tableau, un cadre, un style, une mise en page...

• Les Smart Art. Cet outil permet de créer dynamiquement des graphiques à partir d'un simple texte. »

Toutefois, conscient des problèmes liés à un tel changement, Microsoft a mis à disposition sur son site une page comparant les 2 versions :

(http://office.microsoft.com/assistance/asstvid.aspx?assetid=XT101493291033&vwidth=1044&vheight=788&type=flash&CTT=11&Origin=HA101491511033).

Cette page affiche la version 2003 (en Anglais, uniquement) et montre, lorsqu'on clique sur une commande d'un menu, l'emplacement de cette commande (ou son équivalent) dans la version 2007.

Très pratique ! Cela évite ainsi de perdre du temps à chercher les commandes.

Enfin, Excel 2007 ne se limite pas à un « relookage », la feuille de calcul voit ses limites repoussées, et certaines fonctionnalités (tri, filtre, mise en forme conditionnelle...) ont été nettement améliorées.

A noter que, pour les personnes possédant encore la version 2003 et souhaitant ouvrir des fichiers au format 2007, Microsoft offre sur son site un pack de compatibilité Office 2003 vers Office 2007, téléchargeable à l'adresse suivante :

http://www.microsoft.com/downloads/details.aspx?familyid=941b3470-3ae9-4aee-8f43c6bb74cd1466&displaylang=fr

(ou saisir « convertisseur office 2007 microsoft » dans Google pour accéder directement à cette page)

Une fois le téléchargement terminé, lancer l'installation en double-cliquant sur le fichier « FileFormatConverters.exe », puis valider la licence d'utilisation. L'installation s'effectue en quelques secondes.

**Remarque :** l'objectif de cette formation « migration Excel 2003 vers Excel 2007-2010 », et de la documentation associée, est de présenter la nouvelle interface, ainsi que les nouvelles fonctionnalités et/ou commandes.

En aucun cas elle n'a vocation à se substituer aux formations précédentes.

#### 2. Principales modifications

#### 2.1. Extension des limites

La feuille de calcul comporte désormais 16.384 colonnes et 1.048.576 lignes ( !), au lieu de 256 colonnes et 65.536 lignes.

Par contre, le nombre d'onglets par classeur reste « limité » à 255.

#### 2.2. Nouvelle interface

Comme signalé en introduction, puis détaillé au chapitre suivant, la nouvelle interface est la modification la plus significative, car demandant un certain temps pour retrouver ses commandes habituelles.

Une fois comprise la logique de Microsoft, cette interface se révèle, en fait, très pratique.

#### 2.3. Nouvelles fonctionnalités

Citons rapidement (liste non exhaustive) :

- o L'amélioration du tri, qui n'est plus limité à 3 critères par défaut
- La simplification du filtre automatique dans une base de données
- Les possibilités étendues de la mise en forme conditionnelle, autrefois limitées à 3 conditions
- Les options de mise en page autorisant désormais la couleur dans les en-têtes et pieds de page, les pages paires et impaires différentes, et l'insertion d'une image de fond
- La description plus détaillée des info-bulles
- Le zoom plus accessible, en bas de page
- Les galeries de modèles avec aperçu immédiat (*live preview*)
- La possibilité d'enregistrer directement une feuille de calcul au format PDF

#### 3. Présentation de la nouvelle interface

Au lancement d'Excel 2007, l'écran ci-dessous apparaît :

|                       | Bouton Office Barre d'ou     |                            |              |                                                     | accès rapide  | »                     | Onglets d                                          | lu ruban  |                                          |
|-----------------------|------------------------------|----------------------------|--------------|-----------------------------------------------------|---------------|-----------------------|----------------------------------------------------|-----------|------------------------------------------|
|                       |                              | Q 19 - (H -                | ) ∓          | Classeur                                            | 1 - Mierosoft | Excel                 |                                                    |           | - = x                                    |
| _                     | Accueil                      | Insertion                  | Mise en page | Formules                                            | Données       | Révision              | Affichage                                          |           | 🔘 – 🗖 🗙                                  |
| R<br>u<br>b<br>a<br>n | Coller 💞<br>Presse-papiers 🕫 | Arial<br>G I S ~<br>Police |              | ≡ <mark>≡</mark> ⊡<br>≡ ≡ ∞ •<br>≇ ⊗••<br>lignement | Standard      | ▼<br>00<br>Style<br>▼ | G™Insérer ▼<br>Supprimer ▼<br>Eormat ▼<br>Cellules | ∑ - A<br> | Rechercher et<br>sélectionner *<br>ition |
|                       | A1                           | <del>•</del> (             | $f_{x}$      | $ \longrightarrow $                                 |               |                       |                                                    |           | *                                        |
|                       | A                            | В                          | С            |                                                     | E             | F                     | G                                                  | Н         |                                          |
|                       | 2<br>3                       |                            |              | Catégori                                            | ies du ruban  |                       |                                                    |           |                                          |
|                       | 4                            |                            |              |                                                     |               |                       |                                                    |           |                                          |
|                       | 5<br>6                       |                            |              |                                                     |               |                       |                                                    |           |                                          |
|                       | 7 8                          |                            |              |                                                     |               |                       |                                                    |           | =                                        |
|                       | 9                            |                            |              |                                                     |               |                       |                                                    |           |                                          |
|                       | 10                           |                            |              |                                                     |               |                       |                                                    |           |                                          |
|                       | 11                           |                            |              |                                                     |               |                       |                                                    |           |                                          |
|                       | 13                           |                            |              |                                                     |               |                       |                                                    |           |                                          |
|                       | 14                           |                            |              |                                                     |               |                       |                                                    |           |                                          |
|                       | 15                           |                            |              |                                                     |               |                       |                                                    |           |                                          |
|                       | 16                           |                            |              |                                                     | I             | Boutons de l          | mise en page                                       | Zoom      |                                          |
|                       | 17                           |                            |              |                                                     |               |                       |                                                    |           |                                          |
|                       | 18                           | l1 FouiD F                 |              |                                                     |               |                       |                                                    |           |                                          |
|                       | Prêt                         | II / Feuilz / F            |              |                                                     |               |                       | <b>Ⅲ □ □</b> 100                                   | % 🕞       | ŢŢ+;                                     |

Cette interface, très inhabituelle, se présente ainsi :

- Bouton Office : remplace le menu « Fichier » et permet, en outre, le paramétrage des options (anciennement commande « Outils\Options »).
- Barre d'outils « accès rapide » : permet d'y placer les icônes utilisées fréquemment (« Ouvrir », « Enregistrer », Imprimer »…).
- Ruban à onglets : <u>LA</u> modification la plus importante ou, du moins, la plus visible de la nouvelle interface.

A chacun des 7 onglets thématiques (« Accueil », « Insertion », « Mise en page »...) correspond un ruban particulier, subdivisé en catégories regroupant les commandes correspondantes. Exemples :

Onglet « Accueil » :

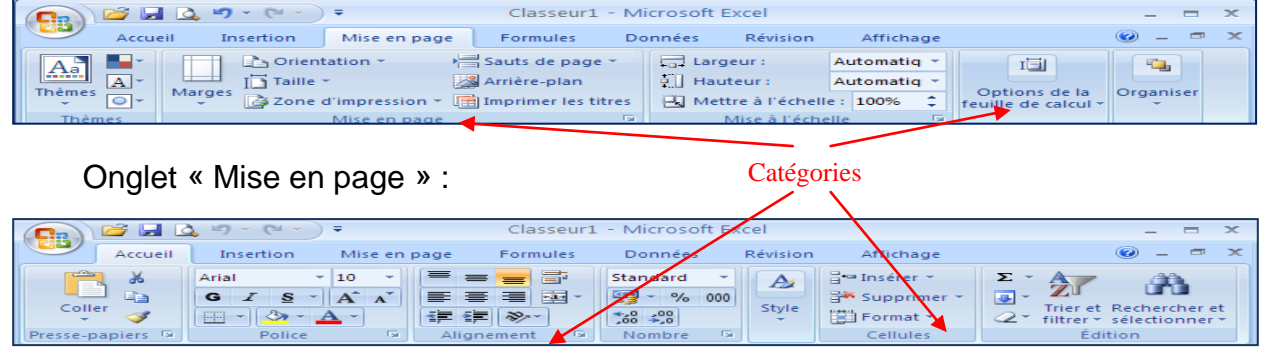

Migration Excel 2003 vers Excel 2007-2010

septembre 2010

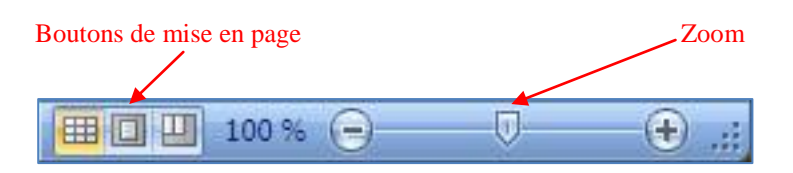

• En bas, à droite de l'écran, les boutons de mise en page permettent de passer rapidement aux fonctions de mise en page et/ou d'aperçu des sauts de page.

**NB :** ces fonctionnalités sont, bien entendu, beaucoup plus développées dans l'onglet « Mise en page »

 Enfin, à droite de ces boutons, se trouve la barre de zoom, plus pratique que dans les versions précédentes, car offrant un aperçu immédiat en glissant le curseur vers la droite ou vers la gauche.

#### Différences 2007 – 2010 :

L'interface 2010 est identique à la version 2007, à la différence de la couleur de l'interface, et au menu « Fichier » qui réapparait et remplace le bouton Office de la version 2007 :

|        |              | -   <del>-</del>   |                   | Classeu      | r2 - Microsoft      | Excel (Év | valuation)                  |                    |               | - F | a 83     |
|--------|--------------|--------------------|-------------------|--------------|---------------------|-----------|-----------------------------|--------------------|---------------|-----|----------|
| Fic    | hier Accue   | il Insertion       | Mise en p         | age Formules | Données             | Révisio   | n Affichage                 |                    |               |     | <br>品 XX |
|        | coller       | Calibri<br>G I S - | • 11 • ≡<br>A A ă |              | Standard            | Style     | an Insérer ▼<br>Supprimer ▼ | Σ<br>Z<br>Trier et | Rechercher et |     |          |
| Pres   | se-papiers 🗔 | Police             |                   | Alignement 🗔 | ,00 →,0<br>Nombre ⊑ |           | Cellules                    | Édit               | tion          |     |          |
|        | A1           | <b>-</b> (0        | fx                |              |                     |           |                             |                    |               |     | ~        |
|        | Δ            | B                  | C                 | D            | F                   | F         | 6                           | н                  | 1             | 1   |          |
| 1      |              |                    |                   |              | L                   |           | 5                           |                    |               | - 1 |          |
| 2      |              | •                  |                   |              |                     |           |                             |                    |               |     |          |
| 3      |              |                    |                   |              |                     |           |                             |                    |               |     |          |
| 4      |              |                    |                   |              |                     |           |                             |                    |               |     |          |
| 5      |              |                    |                   |              |                     |           |                             |                    |               |     |          |
| 6      |              |                    |                   |              |                     |           |                             |                    |               |     |          |
| 7      |              |                    |                   |              |                     |           |                             |                    |               |     |          |
| 8<br>0 |              |                    |                   |              |                     |           |                             |                    |               |     | ≡        |
| 10     |              |                    |                   |              |                     |           |                             |                    |               |     |          |
| 11     |              |                    |                   |              |                     |           |                             |                    |               |     |          |
| 12     |              |                    |                   |              |                     |           |                             |                    |               |     |          |
| 13     |              |                    |                   |              |                     |           |                             |                    |               |     |          |
| 14     |              |                    |                   |              |                     |           |                             |                    |               |     |          |
| 15     |              |                    |                   |              |                     |           |                             |                    |               |     |          |
| 16     |              |                    |                   |              |                     |           |                             |                    |               |     |          |
| 17     |              |                    |                   |              |                     |           |                             |                    |               |     |          |
| 18     |              |                    |                   |              |                     |           |                             |                    |               |     |          |
|        | 🕩 🕨 🛛 Feuil: | 1 / Feuil2 / Fe    | euil3 🦯 🔁 🦯       |              |                     |           |                             |                    |               |     |          |
| Pre    | τ            |                    |                   |              |                     |           |                             |                    | 100 % -       |     | ÷        |

#### 4. Détails de la nouvelle interface

#### 4.1. Bouton Office :

|      | 0100000                 |   | Documents récents                        |    |
|------|-------------------------|---|------------------------------------------|----|
|      | ouveau                  |   | 1 Joëlle_jours restant à travailler.xlsx | H  |
| 3 0  | uvrir                   |   | 2 Joëlle_jours restant à travailler.xls  | -1 |
| / -  |                         |   | 3 Joëlle_jours restant à travailler.xls  | -1 |
| Ē    | nregistrer              |   | 4 paramètres HTC.xlsx                    | -6 |
| E    | nregistrer <u>s</u> ous | × |                                          |    |
| l In | n <u>p</u> rimer        | ٠ |                                          |    |
| P    | r <u>é</u> parer        | × |                                          |    |
| E    | nvoyer                  | ۲ |                                          |    |
| P    | u <u>b</u> lier         | × |                                          |    |
| Î F  | ermer                   |   |                                          |    |

Le menu du bouton Office regroupe les commandes du menu Fichier de la version 2003, ainsi que la liste des derniers fichiers utilisés, et un bouton permettant d'afficher et de personnaliser les options, similaires à celles des versions précédentes.

<u>Nouveauté importante :</u> la possibilité d'enregistrer un document au format PDF (Enregistrer sous\PDF ou XPS) sans avoir à utiliser un logiciel tiers (PDFCreator, par ex.).

#### NB : voir en annexe la liste de tous les formats de fichiers supportés

#### Différences 2007 – 2010 :

Si l'ordre des rubriques est modifié d'une version à l'autre, les 2 fenêtres sont semblables. Toutefois, la rubrique « Informations » remplace la rubrique « Préparer » et affiche les informations sur le document (accessibles sous 2007 via « Préparer \ Propriété »), et permet d'effectuer les actions auparavant uniquement accessibles via l'onglet « Révision ».

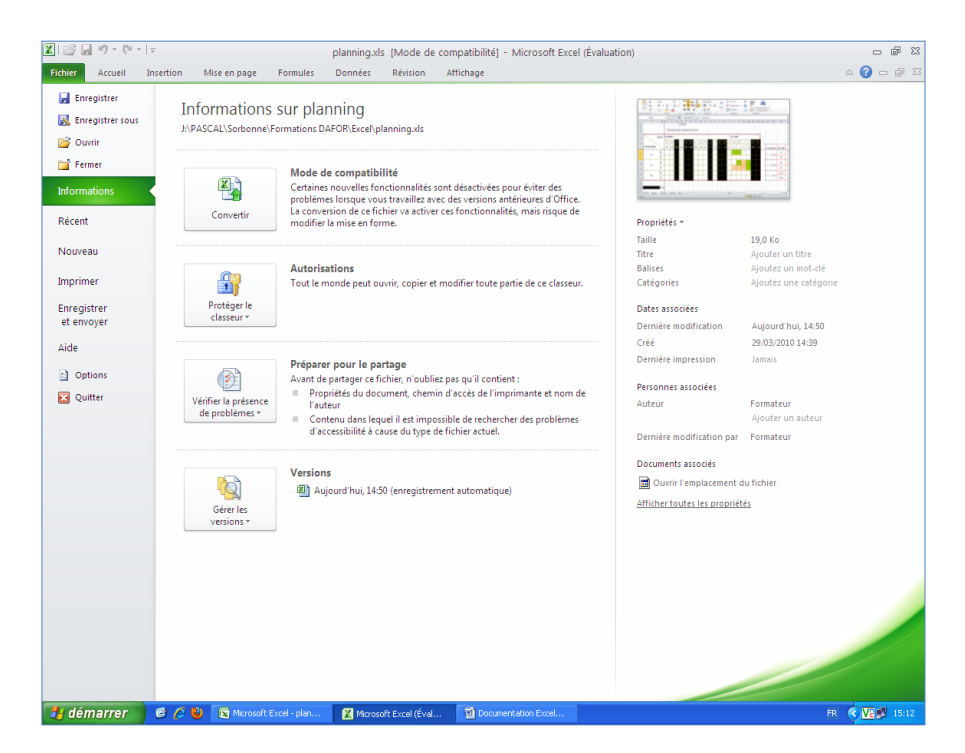

#### 4.2. Barre d'outils « accès rapide » :

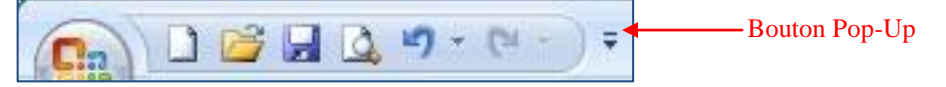

Cette barre d'outils permet d'y placer les icônes utilisées fréquemment.

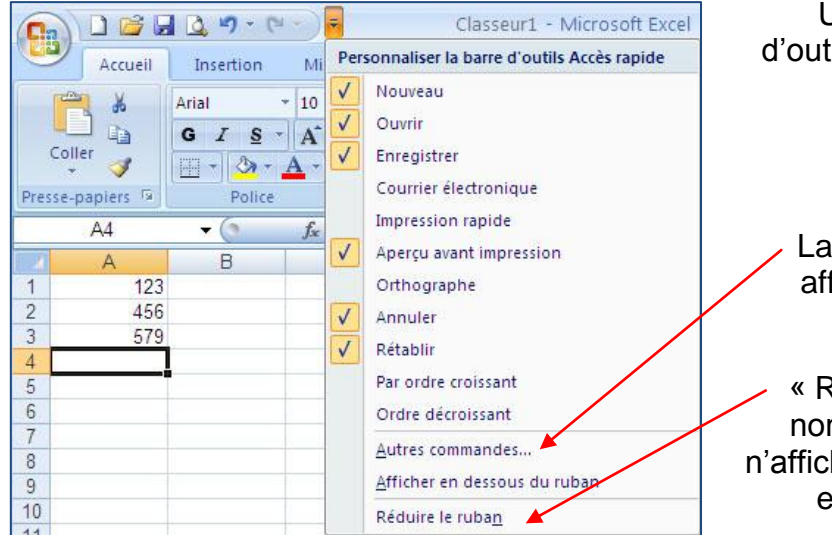

Un bouton Pop-Up, à droite cette barre d'outils, affiche le menu déroulant ci-contre permettant de la personnaliser.

La commande « Autres commandes... » affiche la fenêtre figurant page suivante.

 « Réduire le ruban » permet, comme son nom l'indique, de réduire le ruban afin de n'afficher que le nom des onglets. Décocher ensuite la commande pour réafficher le ruban complet.

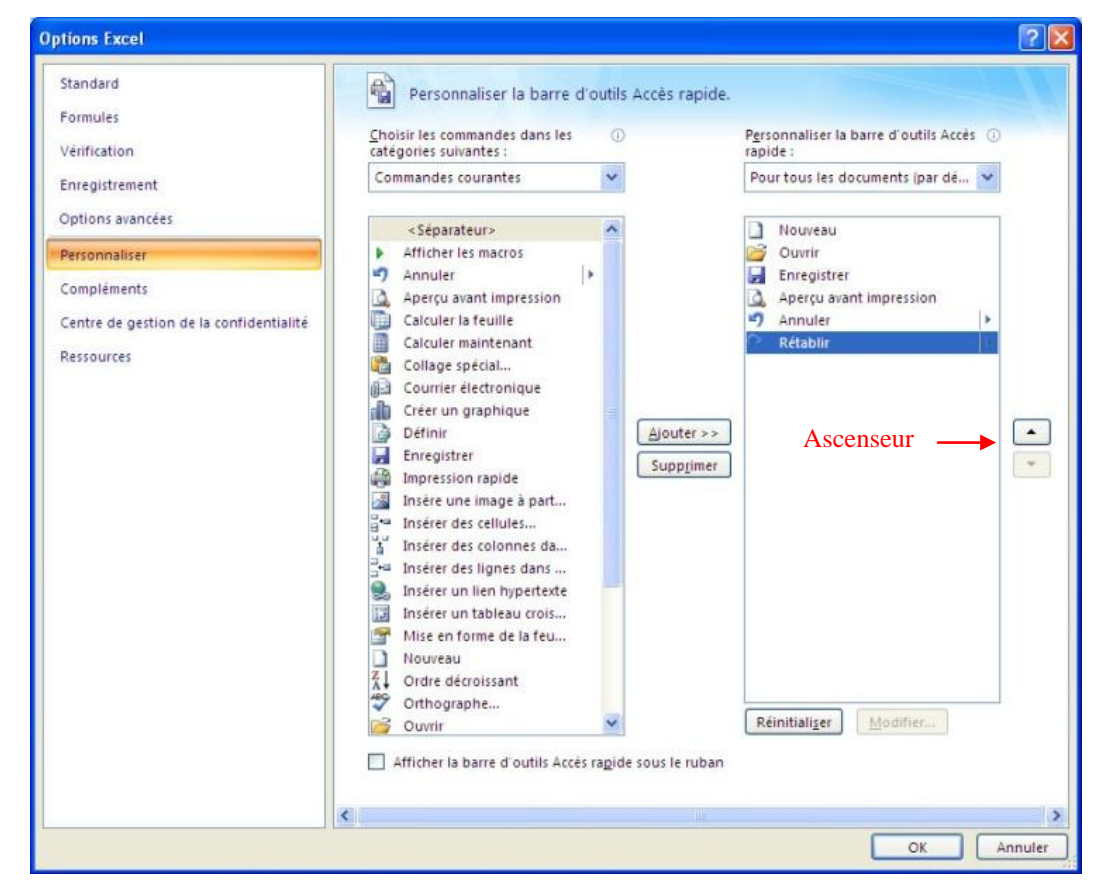

Choisir une commande dans la liste de gauche, puis cliquer sur « Ajouter >> », ou inversement, sélectionner une commande dans la liste de droite, puis cliquer sur « Supprimer ».

L'ascenseur, à droite, permet de modifier l'ordre des commandes dans la barre d'outils.

#### 4.3. Ruban à onglets :

L'objectif de cette nouvelle version est de rendre plus rapide l'accès aux fonctionnalités d'Excel, et simplifier la découverte de fonctions jusque là inconnues.

Le ruban se présente sous la forme d'un bandeau horizontal exposant les fonctionnalités. Il anticipe les besoins des utilisateurs en proposant des fonctionnalités spécifiques à chaque objet (image, tableau...).

Comme expliqué au début de ce chapitre, à chacun des 7 onglets thématiques (« Accueil », « Insertion », « Mise en page »...) correspond un ruban particulier, subdivisé en catégories regroupant les commandes correspondantes.

Le survol d'une commande avec le curseur affiche une info-bulle explicitant cette commande :

Autre avantage de cette nouvelle version, les infobulles sont beaucoup plus explicites. Exemple cicontre, l'explication sur l'orientation du texte d'une cellule.

|                                           | 🚔 🔒 🙆 🗉 🕤                            | (~ ~ ) ∓                                                                                                    | Classeur1                                                                                        | L - Microsoft                                                                                                    | Excel                                                                                 |                                            |  |  |
|-------------------------------------------|--------------------------------------|----------------------------------------------------------------------------------------------------|--------------------------------------------------------------------------------------------------|----------------------------------------------------------------------------------------------------|---------------------------------------------------------------------------------------|--------------------------------------------|--|--|
| Ac                                        | ueil Insertion                       | Mise en page                                                                                                    | Formules                                                                                         | Données                                                                                                    | Révision                                                                              | Afficha                                    |  |  |
| Coller<br>Presse-papier                   | Arial<br>G I S<br>G I S<br>S F Polic | · 10 · =<br>· A <sup>*</sup> A <sup>*</sup> ■<br>· A <sup>*</sup> · □<br>· A <sup>*</sup> · □<br>· · · · · · · · · · · · · · · · · · | = = = =<br>= = = = =<br>= ≈ = = =<br>= ≈ = = = = = = = = = = = = = = = = = =                     | Standard<br>* % 00<br>* 00<br>* 00<br>Nombre                                                                                     | 0 A Style                                                                             | G™ Insérer<br>Suppri<br>Format<br>Cellul   |  |  |
| A1                                        | - (*                                 | fx                                                                                                    | Orientatio                                                                                       | n                                                                                                    |                                                                                       |                                            |  |  |
| A<br>1<br>2<br>3<br>4<br>5<br>6<br>7<br>8 | B                                    | C                                                                                                    | Fait pivo<br>ou une o<br>Cette op<br>insérer d<br>étroites.<br>Cliquez à<br>sélection<br>normale | ter le texte seloi<br>rrientation verti<br>tion est souven<br>es étiquettes da<br>nouveau sur l'<br>né pour rétabli<br>du texte. | n un angle<br>cale.<br>t utilisée po<br>nns des colo<br>orientation<br>r l'orientatio | diagonal<br>our<br>onnes<br>du texte<br>on |  |  |
| 9                                         |                                      |                                                                                                    | Ø Appuyez sur F1 pour obtenir de l'aide.                                                         |                                                                                                    |                                                                                       |                                            |  |  |

Le ruban ne peut afficher toutes les commandes d'un même thème. Les autres commandes sont accessibles en cliquant sur la flèche en bas à droite de chaque catégorie.

| ſ | Cn     | 😂 🛃 🖸                                 | <b>y = </b> (= - | ) =            | Classeur1 -         | Micros   | o't Excel         |             |                     | _ =                   | ×   |
|---|--------|---------------------------------------|------------------|----------------|---------------------|----------|-------------------|-------------|---------------------|-----------------------|-----|
|   |        | Accueil                               | Insertion        | Mise en page   | Formules            | Donné    | s Révision        | Affichage   |                     | <ul> <li>—</li> </ul> | • × |
|   | Aa     |                                       | Orier            | tation - 🖓     | Sauts de page       |          | Largeur :         | Automatiq 👻 | I                   |                       |     |
| l | Thèmes | A M                                   | Taille           | - 2            | 🕌 Arrière-plan      | <b>₽</b> | Hauteur :         | Automatiq * | Ontions de la       | Organiser             |     |
| l | ÷      | · · · · · · · · · · · · · · · · · · · | Zone             | d'impression * | 💼 Imprimer les titr | es 🔄 🖳   | Mettre à l'échell | e: 100% 🗘   | feuille de calcul * | -                     |     |
|   | Thèn   | nes                                   |                  | Mise en page   |                     |          | Mise à l'éche     | lle 🕞       |                     |                       | 4   |

Une boîte de dialogue (identique à celles de la version précédente) s'affiche alors.

<u>Exemple :</u> un clic sur la flèche de la catégorie « mise en page » affiche la boîte de dialogue ci-contre :

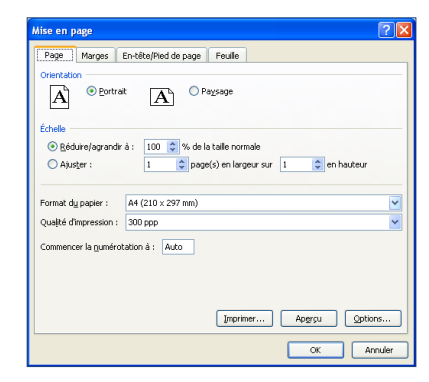

#### 4.3.1. Bandeau « Accueil » :

|                              | <u>,</u><br><u>,</u><br><u>,</u><br><u>,</u><br><u>,</u><br><u>,</u><br><u>,</u><br><u>,</u>                                  | Classeur1                             | - Microsoft Ex     | cel      |                                                      | -   |             | x      |
|------------------------------|----------------------------------------------------------------------------------------------------|---------------------------------------|--------------------|----------|------------------------------------------------------|-----|-------------|--------|
| Accueil                      | Insertion Mise en p                                                                                                    | age Formules                          | Données            | Révision | Affichage                                            | 0   |             | ×      |
| Coller 🛷<br>Presse-papiers 🕫 | Arial $\bullet$ 10       G     I     S $\bullet$ $\bullet$ $\bullet$ $\bullet$ $\bullet$ $\bullet$ $\bullet$ Police $\bullet$ | E E E E E E E E E E E E E E E E E E E | Standard         ▼ | Style    | G ← Insérer ←<br>Supprimer ←<br>Format ←<br>Cellules | Σ → | ther cher e | t<br>* |

Ce bandeau regroupe les commandes situées auparavant dans les barres d'outils « standard » et « mise en forme ».

A cela s'ajoutent les styles, ainsi que les fonctionnalités de tri et filtre, et de recherche.

Les catégories « Police », « Alignement », « Nombre » et « Cellules » n'appellent pas de commentaire, ces fonctionnalités existant déjà dans les versions précédentes d'Excel.

#### Catégorie « Style »

La catégorie « Style »propose trois commandes permettant d'effectuer une mise en forme conditionnelle, de mettre des données sous forme de tableau, ou d'appliquer des styles à une ou plusieurs cellules.

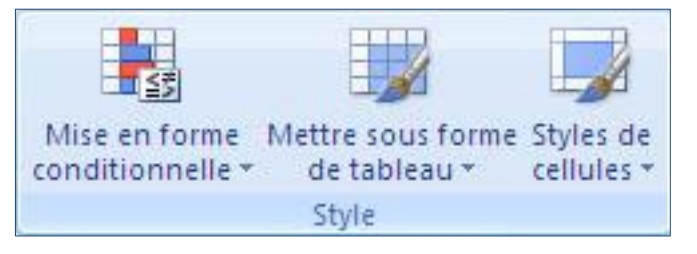

#### • Mise en forme conditionnelle :

Cette fonctionnalité permet de faire réagir le format des cellules sélectionnées en fonction de leur contenu, ou du contenu d'autres cellules.

Dans les versions précédentes, le nombre de conditions était limité à 3, ce qui s'avérait vite insuffisant.

Désormais, ce nombre est illimité, et les possibilités de mise en forme sont étendues (barres de données, nuances de couleurs, jeux d'icônes).

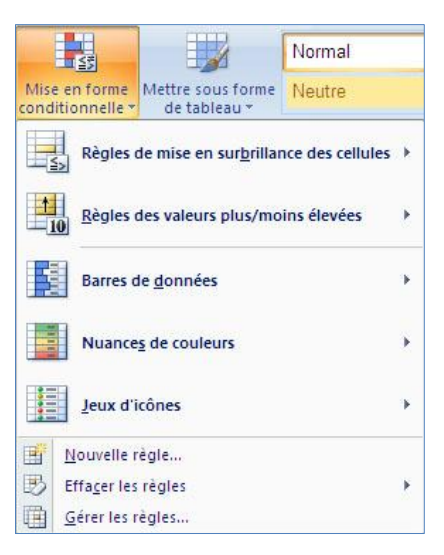

| Infe | érieur à      | Ċ.           |             |             |               |                    | ? 🛛                |
|------|---------------|--------------|-------------|-------------|---------------|--------------------|--------------------|
| Me   | ttre en forme | les cellules | dont le co  | ntenu est i | nférieur à :  |                    |                    |
| 10   |               |              |             | avec Rer    | nplissage rou | ige clair avec te: | kte rouge foncé  👻 |
|      |               |              |             |             |               | ( or               | Appuler            |
|      |               | 1            |             |             | 1             |                    |                    |
| 21   |               | 3èn          | ne trimesti | re          |               |                    |                    |
| 22   |               | Pierre       | Paul        | Jacques     | André         |                    |                    |
| 23   | Français      | 11,94        | 13,25       | 11,81       | 15,25         |                    |                    |
| 24   | Maths         | 12,38        | 11,69       | 7,18        | 15,50         | 1                  |                    |
| 25   | Hist-Géo      | 14,00        | 8.00        | 9,25        | 13,00         |                    |                    |
| 26   | SVT           | 11,00        | 11,00       | 14,00       | 13,00         |                    |                    |
| 27   | LV1           |              | 13,50       | 17,00       | 10,00         |                    |                    |
| 28   | LV2           | 12,00        | 12,00       | 16,50       | 14,00         | 1                  |                    |
| 29   | MOYENNE       | 12,26        | 11,57       | 12,62       | 13,46         | Moyenne de         | la plage : 12,48   |

Les règles de mise en surbrillance des cellules fonctionnent comme par le passé (valeur supérieure à, inférieure à ...), avec des formats prédéfinis (modifiables) dont l'aperçu s'affiche immédiatement. Les règles de valeur plus/moins élevées, permettent, comme précédemment, d'afficher les n plus basses ou plus hautes valeurs (en valeur absolue ou en pourcentage), mais peuvent aussi surligner les valeurs supérieures ou inférieures à la moyenne.

Attention, il s'agit alors de la moyenne de la plage de données sélectionnée !

| Arial           | * 10                    | • A /    | () = = | = >      |                      | Nombre                   | ×                  |      | 4                       |                          |                                   | ¦a•⊶ In   |
|-----------------|-------------------------|----------|--------|----------|----------------------|--------------------------|--------------------|------|-------------------------|--------------------------|-----------------------------------|-----------|
| GI              | <u>s</u> •)[ <u>=</u> • | <u> </u> | -      | <b>=</b> | 律 國-                 | <b>9</b> ~ % 000         | ◆,0 ,00<br>,00 →,0 | Mise | en forme<br>tionnelle • | Mettre sous<br>de tablea | forme Styles de<br>u * cellules * | - 51      |
|                 | Police                  |          | A A    | ignemer  | nt 🖙                 | Nombre                   | G                  |      | 1                       |                          |                                   |           |
| <del>-</del> (3 | $f_{x}$ 8               | ,25      |        |          |                      |                          |                    |      | Regles                  | te mise en su            | r <u>b</u> rillance des c         | ellules • |
| В               | С                       | D        | E      |          |                      |                          |                    |      | 1                       |                          |                                   |           |
| 1ei             | r trimestre             |          |        | 10       | 10 valeurs l         | es plus élevées          |                    |      | <u>Règles</u>           | des valeurs pl           | us/moins élevé                    | ées )     |
| Pierre          | Paul                    | Jacques  | André  | -10      |                      |                          |                    | -    |                         |                          |                                   |           |
| 18,00           | 14,38                   | 9,70     | 14,50  |          |                      |                          |                    | E B  |                         |                          |                                   |           |
| 9,38            | 12,63                   | 7,69     | 13,75  | - %      | 10 % les <u>p</u> it | Is eleve(e)s             |                    |      | Barres o                | le <u>d</u> onnees       |                                   |           |
| 11,00           | 14,50                   | 9,75     | 12,50  |          |                      |                          |                    |      | -                       |                          |                                   |           |
| 10,00           | 7,00                    | 12,00    | 8,50   | 10       | 10 valeurs l         | es <u>m</u> oins élevées |                    |      | Nuance                  | s de couleurs            |                                   | 1         |
| 9,50            | 17,00                   | 11,00    | 11,00  | 10       |                      |                          |                    | -    |                         |                          |                                   |           |
|                 | 12,00                   | 11,00    | 13,00  |          |                      |                          |                    |      | 1                       |                          |                                   |           |
| 11,58           | 12,92                   | 10,19    | 12,21  | 1 1%     | 10 % les mo          | ojns élevé(e)s           |                    |      | Jeux d'i                | cones                    |                                   |           |
| 2èm             | e trimestr              | e        |        |          | Valours sup          | áriaurar à la mov        | 0000               | œ    | <u>N</u> ouvelle r      | ègle                     |                                   |           |
| Pierre          | Paul                    | Jacques  | André  | ± Ī      | valeurs sup          | eneures a la moyo        | enne               | 3    | Effacer les             | règles                   |                                   |           |
| 8,25            | 8,00                    | 15,67    | 15,13  |          |                      |                          |                    | m    | Gárar las r             | àglar                    |                                   |           |
| 11,13           | 12,88                   | 14,63    | 15,81  | 1        | Valeurs infé         | érieures à la moye       | nne                | 400  | Gereriesi               | egiesin                  |                                   |           |
| 12,50           | 16,00                   | 14,63    | 6,75   |          |                      |                          |                    |      |                         |                          |                                   |           |
| 9,00            | 12,00                   | 14,00    | 15,00  | E E      | Autres règles        |                          |                    |      |                         |                          |                                   |           |
| 8,00            | 9,00                    | 12,00    | 17,00  |          | 1                    |                          |                    | -    |                         |                          |                                   |           |
| 9,00            | 14,00                   | 15,20    | 14,15  |          |                      |                          |                    |      |                         |                          |                                   |           |
| 9.65            | 11.98                   | 14.36    | 13.97  | loven    | ne de la l           | plage : 12.49            | )                  |      |                         |                          |                                   |           |

Les barres de données affichent la mise en forme conditionnelle sous forme de barres de couleur dégradée proportionnelle à la valeur de la cellule.

| Arial<br>G I | * 10<br><u>\$</u> * ] [ * | ~ <mark>А`</mark> А<br>Э ~ <u>А</u> |       |            | Nombre           | × 000 500 400 % | Mise en forme<br>conditionnelle ▼<br>Mettre sous forme Styles de<br>de tableau × cellules ×<br>Cellules ×<br>Mise en forme<br>Cellules ×<br>Cellules ×<br>C |
|--------------|---------------------------|-------------------------------------|-------|------------|------------------|-----------------|----------------------------------------------------------------------------------------------------|
| 6            | Police                    |                                     |       | Alignement | ™ N              | ombre 🔤         | Règles de mise en surbrillance des cellules                                                                                                    |
| - (C.        | Ĵx 1                      | 8                                   |       |            |                  |                 |                                                                                                    |
| В            | С                         | D                                   | E     | F          | G                | H               | I N O P                                                                                                    |
| 1e           | r trimestre               |                                     |       |            |                  | Résultat de     | I Règles des valeurs plus/moins élevées →                                                                                                    |
| Pierre       | Paul 🗡                    | Jacques                             | André |            |                  | Pierre Pau      |                                                                                                    |
| 18,00        | 14,38                     | 9,70                                | 14,50 |            | 1er trimestre    | 11,58           |                                                                                                    |
| 9,38         | 12,63                     | 7,69                                | 13,75 |            | 2e trimestre     | 9,65            |                                                                                                    |
| 11,00        | 14,50                     | 9,75                                | 12,50 |            | 3e trimestre     | 12,26           | 1 Rarra da dannéar blava                                                                                                    |
| 10,00        | 7,00                      | 12,00                               | 8,50  |            | MOYENNE          | 11,16           | 1 Nuances de couleurs                                                                                                    |
| 9,50         | 17,00                     | 11,00                               | 11,00 |            |                  |                 | Affiche une barre de données colorée dans                                                                                                    |
|              | 12,00                     | 11,00                               | 13,00 |            |                  |                 | une cellule. La longueur de la barre de<br>données représente la valeur de la cellule                                                                                                    |
| 11,58        | 12,92                     | 10,19                               | 12,21 | Moyenne de | la plage : 11,72 |                 | Jeux d'icônes Plesente la valeur de la cendre.<br>Plus la barre est longue et plus la valeur est                                                                                                    |
| 2èn          | ne trimestr               | e                                   |       |            |                  |                 | Nouvelle règle                                                                                                    |
| Pierre       | Paul                      | Jacques                             | André |            |                  |                 | Effacer les règles                                                                                                    |
| 8,25         | 8,00                      | 15,67                               | 15,13 |            |                  |                 | Gárar las ràgias                                                                                                    |
| 11 13        | 12 88                     | 14 63                               | 15.81 |            |                  |                 |                                                                                                    |

Les nuances de couleur fonctionnent selon le même principe :

| Arial<br>G I | •  10<br><u>s</u> • ][ | • A 1   |       | · = »·     | Nombr            | e<br>% 000 (*,6 | •<br>00, 00<br>•,0 | Mise en forme<br>conditionnelle →<br>Mettre sous forme Styles de<br>de tableau → cellules →<br>Cellules →<br>Mise en forme tetre sous forme Styles de<br>de tableau → cellules → | t<br>T   |
|--------------|------------------------|---------|-------|------------|------------------|-----------------|--------------------|----------------------------------------------------------------------------------------------------|----------|
|              | Police                 |         | 5     | Alignement | Fai h            | Vombre          | يوا<br>يوا         | lules Édition                                                                                                    |          |
| - ()         | f <sub>x</sub>         | 18      |       |            |                  |                 |                    | Regies de mise en sur <u>b</u> rillance des cellules >                                                                                                    | ×        |
| В            | С                      | D       | E     | F          | G                | Н               |                    | I N O                                                                                                    | P        |
| 1e           | r trimestre            | 9       |       |            |                  | Résult          | at de              | Règles des valeurs plus/moins élevées                                                                                                    |          |
| Pierre       | Paul                   | Jacques | André |            |                  | Pierre          | Paul               |                                                                                                    |          |
| 18,00        | 14,38                  | 9,70    | 14,50 |            | 1er trimestre    | 11,58           | 3                  |                                                                                                    |          |
| 9,38         | 12,63                  | 7,69    | 13,75 |            | 2e trimestre     | 9,65            | 5                  | 1 Barres de gonnees                                                                                                    |          |
| 11,00        | 14,50                  | 9,75    | 12,50 |            | 3e trimestre     | 12,26           | 6 1                |                                                                                                    |          |
| 10,00        | 7,00                   | 12,00   | 8,50  |            | MOYENNE          | 11,16           | 6 1                | 1 Nuances de couleurs                                                                                                    |          |
| 9,50         | 17,00                  | 11,00   | 11,00 |            |                  |                 |                    |                                                                                                    |          |
|              | 12,00                  | 11,00   | 13,00 |            |                  |                 |                    | Échelle de couleur Rouge - Jaune - Vert                                                                                                    |          |
| 11,58        | 12,92                  | 10,19   | 12,21 | Moyenne de | la plage : 11,72 | 1               | -                  | Jeux d'icônes                                                                                                    | P        |
| 2èn          | ne trimesti            | re      |       |            |                  |                 |                    | Nouvelle règle                                                                                                    | la<br>e. |
| Pierre       | Paul                   | Jacques | André |            |                  |                 |                    | B Effacer les règles                                                                                                    | 200      |
| 8,25         | 8,00                   | 15,67   | 15,13 |            |                  |                 |                    | Cérer les règles                                                                                                    |          |
| 11 12        | 10.00                  | 14 62   | 45.04 |            |                  |                 |                    | The Second Second                                                                                                    |          |

#### Les jeux d'icônes affichent de 3 à 5 icônes reflétant la valeur des cellules :

| Arial<br>G I | - 10<br><u>S</u> -) | • A /   |         | ■ <b>● ●</b><br>■ ■ ≇ ≇ | Nombr         | re •                | Mise en forme<br>conditionnelle v<br>Mettre sous forme Styles de<br>de tableau v<br>Cellules v |
|--------------|---------------------|---------|---------|-------------------------|---------------|---------------------|------------------------------------------------------------------------------------------------|
|              | Police              |         | 5       | Alignement              | 19 I          | Nombre 😼            |                                                                                                |
| - (          | f <sub>x</sub>      | 8,25    |         |                         |               |                     | Regles de mise en sur <u>b</u> rillance des cellules >                                         |
| В            | С                   | D       | E       | F                       | G             | H                   |                                                                                                |
| 1            | er trimestr         | e       |         |                         |               | Résultat de         | Règles des valeurs plus/moins élevées                                                          |
| Pierre       | Paul                | Jacques | André   |                         |               | Pierre Paul         |                                                                                                |
| 18,0         | 14,38               | 9,70    | 14,50   |                         | 1er trimestre | 11,58 1             | Parror de donnéer                                                                              |
| 9,3          | 12,63               | 7,69    | 13,75   |                         | 2e trimestre  | 9,65 1              | barres de gonnees                                                                              |
| 11,0         | 14,50               | 9,75    | 12,50   |                         | 3e trimestre  | 12,26               |                                                                                                |
| 10,0         | 7,00                | 12,00   | 8,50    |                         | MOYENNE       | 11,16 1             | Nuances de couleurs                                                                            |
| 9,5          | 17,00               | 11,00   | 11,00   |                         |               |                     |                                                                                                |
|              | 12,00               | 11,00   | 13,00   | 1 1 1                   |               | 1 (a)               |                                                                                                |
| 11,5         | 12,92               | 10,19   | 12,21   | M                       |               |                     | Jeux d'icônes                                                                                  |
|              |                     |         |         | 9 4 4                   | <u> </u>      | $\bigcirc$          |                                                                                                |
| 2è           | me trimest          | re      |         |                         |               | $\land \diamond$    | Nouvelle regle                                                                                 |
| Pierre       | Paul                | Jacques | André   |                         |               |                     | 🕑 Effacer les règles 🕨 🕨                                                                       |
| 4 8,2        | .5 🦊 🛛 8,00         | 15,67   | 15,13   | S (9) (2)               | ) 🖌           | v 🗙                 | Gérer les règles                                                                               |
| ➡ 11,1       | 3 🔿 12,88           | 14,63   | 15,81   |                         |               | 4 6 5               |                                                                                                |
| 12,5         | 0 16,00             | 14,63   | 4 6,75  |                         |               | ·                   |                                                                                                |
| 9,0          | 12,00               | 7 14,00 | 15,00   |                         |               | 000 000 000         |                                                                                                |
| ₽ 8,0        | 10 💁 9,00           | ⇒ 12,00 | 17,00   |                         |               | LOCI                |                                                                                                |
| 9,0          | 10 🖉 14,00          | 15,20   | 7 14,15 |                         |               | V 4 1 V             |                                                                                                |
| 9,6          | i5 🔶 11,98          | 14,36   | A 13,97 | N 合 冽 =                 | >>2 ↓         | 5 Elèches (en coule |                                                                                                |
| 3è           | me trimest          | re      |         | • • •                   | 00            | Affiche une icône   | à partir du jeu d'icônes                                                                       |
| Pierre       | Paul                | Jacques | André   | Autre                   | s règles.     | ci-dessus dans ch   | aque cellule. Chaque icone                                                                     |
| 11 0         | 13 26               | 11.81   | 15.25   |                         |               | represence dire vi  |                                                                                                |

| Nouvelle règle de mise                                                                                    | en forme                |               |                           |              | ?×                   |  |  |  |
|----------------------------------------------------------------------------------------------------|-------------------------|---------------|---------------------------|--------------|----------------------|--|--|--|
| Sélectionnez un type de règ                                                                               | le :                    |               |                           |              |                      |  |  |  |
| Mettre en forme toutes                                                                                    | les cellules d'après le | ur valeur     |                           |              |                      |  |  |  |
| <ul> <li>Appliquer une mise en f</li> </ul>                                                               | orme uniquement aux     | cellules qu   | ui contiennent            |              |                      |  |  |  |
| ► Appliquer une mise en forme uniquement aux valeurs rangées parmi les premières ou les dernières valeurs |                         |               |                           |              |                      |  |  |  |
| <ul> <li>Appliquer une mise en f</li> </ul>                                                               | orme uniquement aux     | valeurs a     | u-dessus ou en dessous de | e la moyenne | •                    |  |  |  |
| <ul> <li>Appliquer une mise en f</li> </ul>                                                               | orme uniquement aux     | valeurs u     | niques ou aux doublons    |              |                      |  |  |  |
| <ul> <li>Utiliser une formule pou</li> </ul>                                                              | r déterminer pour que   | elles cellule | s le format sera appliqué |              |                      |  |  |  |
| odifier la description de la                                                                              | règle :                 |               |                           |              |                      |  |  |  |
| Appliquer une mise en                                                                                     | forme à toutes les      | s cellules    | d'après leur valeur :     |              |                      |  |  |  |
| <u>S</u> tyle de mise en forme :                                                                          | Jeux d'icônes           | ~             |                           |              |                      |  |  |  |
| Afficher chaque icône en f                                                                                | onction de ces règles   | :             |                           |              |                      |  |  |  |
| Icône                                                                                                    |                         |               | <u>V</u> aleur            |              | <u>Т</u> уре         |  |  |  |
| si la valeur est                                                                                          |                         | >= 🗸          | 67                        | <b>1</b>     | Pourcentage 🔽        |  |  |  |
| O si < 67 et                                                                                              |                         | >= 🗸          | 33                        | <b></b>      | Pourcentage 🔽        |  |  |  |
| <b>o</b> si < 33                                                                                          |                         |               |                           |              | ,                    |  |  |  |
| Style d'icône : 3 Indicat                                                                                 | eurs (sans bordure)     | <b>v</b>      | Ordre inverse des icônes  | Affiche      | r l'icône uniquement |  |  |  |
|                                                                                                    |                         |               |                           | ОК           | Annuler              |  |  |  |

Pour toutes ces mises en forme conditionnelles, les valeurs par défaut sont, bien entendu, modifiables dans la boîte de dialogue ci-contre, en sélectionnant au préalable la commande « Autres règles... ».

La commande « Gérer les règles » permet de visualiser, modifier ou supprimer les règles définies sur la plage de cellules sélectionnées, voire même d'ajouter d'autres règles à l'aide des boutons ad-hoc :

| Gestionnaire des règles de mise                                         | en forme conditionn | elle                | <u>? 🛛</u>            |  |  |  |  |  |  |
|-------------------------------------------------------------------------|---------------------|---------------------|-----------------------|--|--|--|--|--|--|
| Affic <u>h</u> er les règles de mise en forme pour : Sélection actuelle |                     |                     |                       |  |  |  |  |  |  |
| Modifie                                                                 | er la règle 🗙 Supp  | orimer la règle 🔹 🗣 |                       |  |  |  |  |  |  |
| Règle (appliquée dans l'ordre indiqué)                                  | Format              | S'applique à        | Interrompre si Vrai 🛆 |  |  |  |  |  |  |
| Jeu d'icônes                                                            |                     | =\$B\$23:\$E\$29    |                       |  |  |  |  |  |  |
|                                                                         |                     |                     |                       |  |  |  |  |  |  |
|                                                                         |                     |                     |                       |  |  |  |  |  |  |
|                                                                         |                     |                     |                       |  |  |  |  |  |  |
|                                                                         |                     |                     |                       |  |  |  |  |  |  |
|                                                                         |                     |                     | ~                     |  |  |  |  |  |  |
|                                                                         |                     | ОК                  | Fermer Appliquer      |  |  |  |  |  |  |

Enfin, si les modèles par défaut ne conviennent pas, il est toujours possible de créer, comme auparavant, ses propres règles.

| Nouvelle règle de mise en forme 🛛 🔹 🔀                                                                     |                     |  |  |  |  |  |  |
|----------------------------------------------------------------------------------------------------|---------------------|--|--|--|--|--|--|
| <u>S</u> électionnez un type de règle :                                                                   |                     |  |  |  |  |  |  |
| ▶ Mettre en forme toutes les cellules d'après leur valeur                                                 |                     |  |  |  |  |  |  |
| ► Appliquer une mise en forme uniquement aux cellules qui contiennent                                     |                     |  |  |  |  |  |  |
| ► Appliquer une mise en forme uniquement aux valeurs rangées parmi les premières ou les dernières valeurs |                     |  |  |  |  |  |  |
| ► Appliquer une mise en forme uniquement aux valeurs au-dessus ou en dessous de la moyenne                |                     |  |  |  |  |  |  |
| ► Appliquer une mise en forme uniquement aux valeurs uniques ou aux                                       | doublons            |  |  |  |  |  |  |
| ► Utiliser une formule pour déterminer pour quelles cellules le format ser                                | ra appliqué         |  |  |  |  |  |  |
| Modifier la description de la règle :                                                                     |                     |  |  |  |  |  |  |
| Appliquer une mise en forme à toutes les cellules d'après leur                                            | valeur:             |  |  |  |  |  |  |
| Style de mise en forme : Échelle à deux couleurs 🗸                                                        |                     |  |  |  |  |  |  |
| Minimum                                                                                                   | Maximum             |  |  |  |  |  |  |
| Type : Valeur inférieure                                                                                  | Valeur supérieure   |  |  |  |  |  |  |
| Valeur : (Valeur inférieure)                                                                              | (Valeur supérieure) |  |  |  |  |  |  |
| Couleur :                                                                                                 | *                   |  |  |  |  |  |  |
| Aperçu :                                                                                                  |                     |  |  |  |  |  |  |
|                                                                                                    | OK Annuler          |  |  |  |  |  |  |

#### Mettre sous forme de tableau : 0

Metter sourtome de tableau\* Celableau\* 10 · A A = = = > = +,0 ,00 -----

Correspond à la commande « Données/Liste » des versions précédentes, et permet de définir des listes de contrôle de saisie à partir d'une sélection.

De plus, les modèles de la version 2007 appliquent en même temps le format sélectionné parmi les modèles proposés.

La boîte de dialogue ci-contre demande confirmation de la plage de cellules concernées, et si celle-ci contient déjà une ligne d'en-tête (dans le cas contraire, Excel l'ajoutera automatiquement) ..

| A          | В                   | С              | D                     |
|------------|---------------------|----------------|-----------------------|
| ATRF 2C    | Hottro re           | ur formo di    | tablaau 🔽 🔽           |
| ATRF 1C    | mettre su           | us torme u     | e tableau 📑 🔼         |
| ATRF P2C   | <u>O</u> ù se trouv | /ent les donné | es de votre tableau ? |
| ATRF P1C   | =370                | 1-44414        | <b>I</b>              |
| TECH C NOR |                     |                |                       |
| TECH C SUP |                     | n tableau com  | porte des en-têtes    |
| TECH C EX  |                     |                |                       |
| ASI        | 1                   | ОК             | Annuler               |
| IGE 2C     |                     |                |                       |
| IGE 1C     |                     |                |                       |
| IGE HC     |                     |                |                       |
| IGR 2C     |                     |                |                       |
| IGR 1C     |                     |                |                       |
| IGR HC     | 3                   |                |                       |

La liste apparaît alors comme un tableau comportant

| 1  | Colonne1 🗾 | ← une ligne d'en-tête.                                                |
|----|------------|-----------------------------------------------------------------------|
| 2  | ATRF 2C    |                                                                       |
| 3  | ATRF 1C    | Ce tableau peut être redimensionné (ajout ou suppression de valeurs à |
| 4  | ATRF P2C   | l'aide de la noignée située dans le coin inférieur droit              |
| 5  | ATRF P1C   |                                                                       |
| 6  | TECH C NOR |                                                                       |
| 7  | TECH C SUP |                                                                       |
| 8  | TECH C EX  |                                                                       |
| 9  | ASI        |                                                                       |
| 10 | IGE 2C     |                                                                       |
| 11 | IGE 1C     |                                                                       |
| 12 | IGE HC     |                                                                       |
| 13 | IGR 2C     |                                                                       |
| 14 | IGR 1C     |                                                                       |
| 15 | IGR HC     |                                                                       |
|    |            |                                                                       |

Migration Excel 2003 vers Excel 2007-2010

A

#### • Styles de cellules :

Excel 2007 propose désormais différents styles permettant de mettre rapidement en forme une plage de cellules.

L'aperçu immédiat rend l'opération plus simple qu'avec l'utilisation « Format/Mise en forme automatique » des versions précédentes.

| * % 000 % *          | conditionnelle *     | de tableau *   | ellules 🖌 🛗 Forma | it * Q* filtre | r * sélectionner * |
|----------------------|----------------------|----------------|-------------------|----------------|--------------------|
| Bon, mauvais et n    | eutre                |                |                   |                |                    |
| Normal               | Insatisfaisant       | Neutre         | Satisfaisant      |                |                    |
| Données et modè      | le                   |                |                   |                |                    |
| Avertissement        | Calcul               | Cellule liée   | Commentaire       | Entrée         | Sortie             |
| Texte explicatif     | Vérification         |                |                   |                |                    |
| Titres et en-têtes   |                      |                |                   |                |                    |
| Titre                | itre Titre 1 Titre 2 |                | Titre 3           | Titre 4        | Total              |
| Styles de cellules a | avec thème           |                |                   |                |                    |
| 20 % - Accent1       | 20 % - Accent2       | 20 % - Accent3 | 20 % - Accent4    | 20 % - Accent5 | 20 % - Accent6     |
| 40 % - Accent1       | 40 % - Accent2       | 40 % - Accent3 | 40 % - Accent4    | 40 % - Accent5 | 40 % - Accent6     |
| 60 % - Accent1       | 60 % - Accent2       | 60 % - Accent3 | 60 % - Accent4    | 60 % - Accent5 | 60 % - Accent6     |
| Accent1              | Accent2              | Accent3        | Accent4           | Accent5        | Accent6            |
| Format de nombre     | e                    |                |                   |                |                    |
| Milliers             | Milliers [0]         | Monétaire      | Monétaire [0]     | Pourcentage    |                    |

#### Catégorie « Edition »

Les commandes « Remplissage », « Trier et filtrer » et « Rechercher et sélectionner » de cette catégorie ont été nettement améliorées.

#### • Remplissage (ou, plus exactement, recopie incrémentée) :

Les fonctions de recopie ont été facilitées par rapport aux versions précédentes.

| (    | Coller        | Arial<br>G I | • 10 • A     |   | = <mark>=</mark> ≫··<br>E = if if |   | Standard | 000 568 4 | •   | Mise en fo<br>conditionn | orme Mettre<br>elle + de t | sous fo | rme Styles de<br>cellules * | Galledes     | ∑ •<br>Trier et Rechercher et<br>C • filtrer • sélectionner • |
|------|---------------|--------------|--------------|---|-----------------------------------|---|----------|-----------|-----|--------------------------|----------------------------|---------|-----------------------------|--------------|---------------------------------------------------------------|
| Pres | se-papiers of | 6            | Police       |   | Augnement                         |   | 1001     | nore      | 201 |                          | Styl                       | e       |                             | Cenules      | Edition                                                       |
| -    | A1            | • (0         | <i>f</i> x 1 |   |                                   |   |          |           |     | -X 6.4                   |                            |         | Remplissage                 |              | le le le le le le le le le le le le le l                      |
|      | A             | В            | C            | D | E                                 | F |          | G         |     | Н                        |                            | -       |                             | Applique     | un motif à une ou plusieurs                                   |
| 1    | 1             | _            | 1 29-juin    |   |                                   |   |          |           |     |                          |                            |         | P                           | cellules ac  | djacentes.                                                    |
| 2    |               |              | 3            |   |                                   |   |          |           |     |                          |                            |         | 1                           | 2 Le remplir | rage des sellules peut être effectué                          |
| 3    |               |              |              |   |                                   |   |          |           |     |                          |                            |         | 2                           | 4 dans n'im  | porte quelle direction et sur toute                           |
| 4    |               |              |              |   |                                   |   |          |           |     |                          |                            |         | 3                           | 6 plage de d | cellules adjacentes.                                          |
| 5    |               |              |              |   |                                   |   |          |           |     |                          |                            |         | 4                           | 8            |                                                               |
| 6    |               | -            |              |   |                                   |   |          |           |     |                          |                            |         | 5                           | 10           |                                                               |
| 1    |               |              |              |   |                                   |   |          |           |     |                          |                            | /       | c                           | 1            |                                                               |
| 8    |               | -            |              |   |                                   |   |          |           |     |                          |                            | /       |                             |              |                                                               |
| 9    | -             |              |              |   |                                   | - |          |           |     |                          | /                          | -       |                             |              |                                                               |
| 10   |               | ÷            |              |   |                                   | - |          |           |     |                          | _ /                        |         |                             |              |                                                               |
| 11   |               | 1            | 1            |   | 1                                 | 1 |          |           | -   |                          | /                          | 1       | 1                           |              |                                                               |
|      |               |              |              |   |                                   |   |          |           |     |                          | /                          |         |                             |              |                                                               |
|      |               |              |              |   |                                   |   |          |           |     |                          |                            |         |                             |              |                                                               |

Par contre, le libellé explicatif figurant dans l'info-bulle peut prêter à confusion, le terme « applique un motif » ne correspondant pas à la réalité des choses.

En effet, ce bouton permet plusieurs sortes de recopie de valeur, et non de motif !

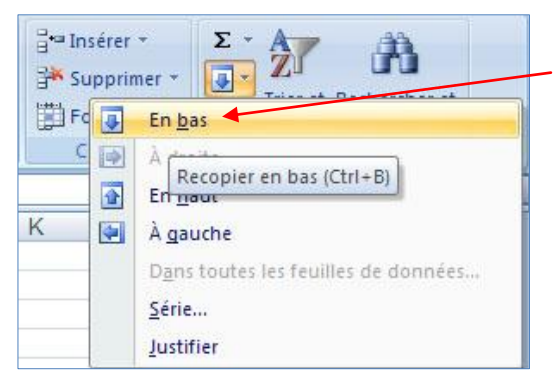

Recopier « En bas » (comme sur la copie d'écran cicontre), ou à droite, en haut, ou à gauche, recopie la valeur de la première cellule sur toute la plage sélectionnée :

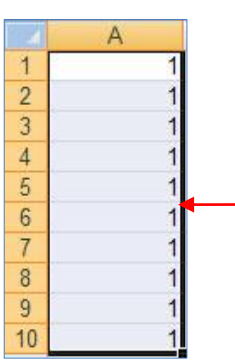

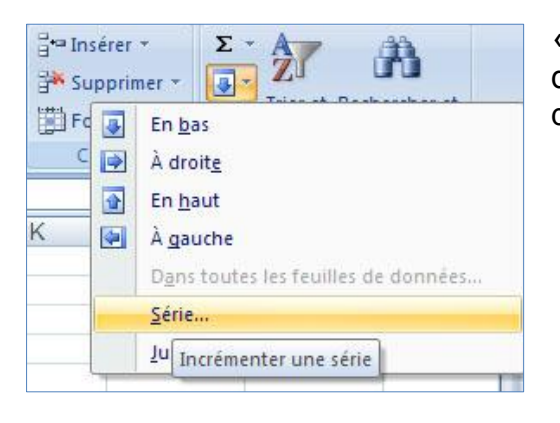

« Série », comme l'indique l'info-bulle, permet d'incrémenter une série par rapport aux valeurs saisies dans les premières cellules de la plage sélectionnée.

| Série en        | Туре                    | Unité de temps |
|-----------------|-------------------------|----------------|
| O Lignes        | 💽 Li <u>n</u> éaire     | 💿 Jour         |
| Ocolonnes       | O <u>G</u> éométrique   | 🔘 Jour ouvré   |
|                 | Chronologique           | 🔘 Mois         |
|                 | O Recopie incrémentée   | 🔿 Année        |
| Ualeur du pas : | 2 <u>D</u> ernière vale | ur:            |
|                 |                         |                |

#### « Série linéaire » :

Par rapport à cette sélection, Excel détermine si la série est en ligne ou en colonne et, si les 2 premières valeurs ont été saisies, calcule le pas d'incrémentation. Dans l'exemple ci-dessus, valeur du pas d'incrémentation : 2 (3 - 1). Après validation, la série apparaît renseignée.

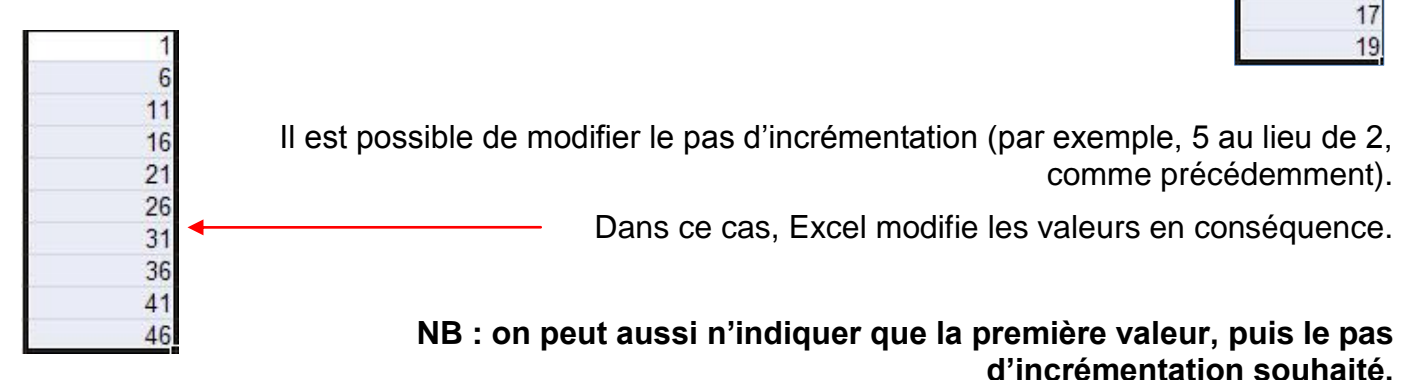

#### « Série géométrique » :

Contrairement à la série linéaire décrite ci-dessus où Excel ajoute la valeur du pas d'incrémentation à chaque valeur, la série géométrique va multiplier les valeurs par celle du pas

d'incrémentation.

On voit que le résultat obtenu est bien différent :

A noter que la seconde valeur « 3 » a été remplacée par « 2 ».

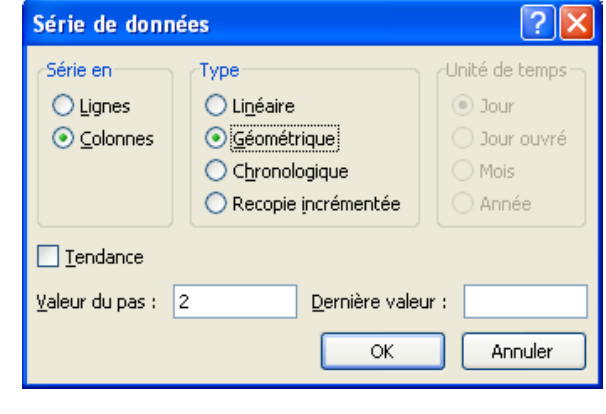

En effet, Excel a calculé un pas d'incrémentation de « 2 » (3 - 1), puis appliqué ce pas dès la première valeur  $(1 \times 2 = 2)$ , et ainsi de suite...

2

4

8

16 32

64

128 256 512

#### « Série chronologique » :

Cette fonctionnalité permet de créer très rapidement une liste quotidienne (avec, éventuellement, uniquement les jours ouvrés), mensuelle ou annuelle, selon l'option sélectionnée à droite de la boîte de dialogue.

| Série de données                   | . ? 🔀                                                                                                    |
|------------------------------------|----------------------------------------------------------------------------------------------------|
| Série en<br>◯ Lignes<br>ⓒ ⊆olonnes | ype<br>Unité de temps<br>Sour<br>Sour<br>Sou |
| <u>V</u> aleur du pas : 1          | Dernière valeur :                                                                                                    |
|                                    | OK Annuler                                                                                                    |
| E                                  | F                                                                                                    |
| Mois                               | Année                                                                                                    |

#### Exemples :

| C                       | D                       | E                          | F                     |
|-------------------------|-------------------------|----------------------------|-----------------------|
| Jour                    | Jour ouvré              | Mois                       | Année                 |
| mardi 29 juin 2010      | mardi 29 juin 2010      | mardi 29 juin 2010         | mardi 29 juin 2010    |
| mercredi 30 juin 2010   | mercredi 30 juin 2010   | jeudi 29 juillet 2010      | mercredi 29 juin 2011 |
| jeudi 1 juillet 2010    | jeudi 1 juillet 2010    | dimanche 29 août 2010      | vendredi 29 juin 2012 |
| vendredi 2 juillet 2010 | vendredi 2 juillet 2010 | mercredi 29 septembre 2010 | samedi 29 juin 2013   |
| samedi 3 juillet 2010   | lundi 5 juillet 2010    | vendredi 29 octobre 2010   | dimanche 29 juin 2014 |
| dimanche 4 juillet 2010 | mardi 6 juillet 2010    | lundi 29 novembre 2010     | lundi 29 juin 2015    |
| lundi 5 juillet 2010    | mercredi 7 juillet 2010 | mercredi 29 décembre 2010  | mercredi 29 juin 2016 |
| mardi 6 juillet 2010    | jeudi 8 juillet 2010    | samedi 29 janvier 2011     | jeudi 29 juin 2017    |
| mercredi 7 juillet 2010 | vendredi 9 juillet 2010 | lundi 28 février 2011      | vendredi 29 juin 2018 |
| jeudi 8 juillet 2010    | lundi 12 juillet 2010   | mardi 29 mars 2011         | samedi 29 juin 2019   |

#### « Recopie incrémentée » :

Fonctionne comme dans les versions précédentes.

Saisir les 2 premières valeurs, puis Excel génère la série de valeurs de la plage sélectionnée.

Façon plus rapide, qui existait déjà, utiliser la poignée de recopie et procéder comme pour effectuer un « glisser-copier ».

L'info-bulle indique la valeur que va prendre chaque cellule, relâcher le bouton gauche de la souris au moment voulu.

#### « Tendance linéaire » :

Saisir plusieurs valeurs. Excel calcule la moyenne du pas

d'incrémentation entre chaque valeur, puis l'applique à la série, en modifiant éventuellement les valeurs saisies :

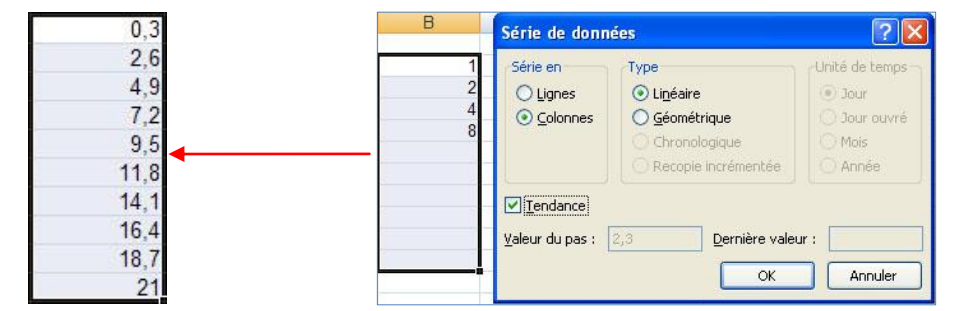

Explication : [(2 - 1 = 1) + (4 - 2 = 2) + (8 - 4 = 4)] = 7 / 3 = 2,33

Excel applique donc un pas d'incrémentation de **2,3**.

A noter que, quel que soit le type de recopie choisi, il est possible de définir la dernière valeur à laquelle Excel doit arrêter la série en remplissant le champ « Dernière valeur ».

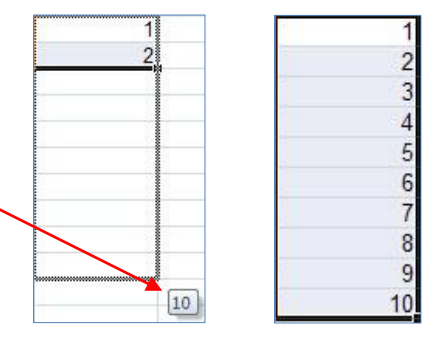

#### • « Trier et filtrer » :

Le tri personnalisé (limité auparavant à 3 critères à la fois) permet désormais de trier sur tous les critères souhaités.

Dans la boîte de dialogue ci-dessous, les boutons permettent d'ajouter, supprimer ou copier un niveau.

Les <u>flèches haute et basse</u> autorisent ensuite le déplacement des différents niveaux.

| rier e   | Rechercher et                                                                    |                                                                       |
|----------|----------------------------------------------------------------------------------|-----------------------------------------------------------------------|
| ₹↓<br>₹↓ | Trier de <u>A</u> à Z<br>Trier de <u>Z</u> à A                                   | ×                                                                     |
| 1        | Tri personnalisé                                                                 | *                                                                     |
| r=<br>K  | Affiche la boîte de dial<br>de trier sur plusieurs c<br>suivant la casse et d'au | logue Trier qui permet<br>olonnes ou lignes,<br>utres options de tri. |
| 1        | Vanhhudaei                                                                       |                                                                       |

| Tri                                         | īri 🤶 🔀                                                                                                    |   |           |   |                        |                 |  |  |  |
|---------------------------------------------|----------------------------------------------------------------------------------------------------|---|-----------|---|------------------------|-----------------|--|--|--|
| ( <sup>⊕</sup> <sub>≩</sub> <u>j Aj</u> out | 🍳 Ajouter un niveau 🗙 Supprimer un niveau 🖹 Copier un niveau 🔹 View 🚱 Options Vew Mes données ont des en-têtes |   |           |   |                        |                 |  |  |  |
| Colonne                                     |                                                                                                    |   | Trier sur |   | Ordre                  |                 |  |  |  |
| Trier par                                   | Région                                                                                                    | ~ | Valeurs   | ~ | Nord, Sud, Est, Ouest, | Centre, IDF 🛛 🔽 |  |  |  |
| Puis par                                    | Ville                                                                                                    | * | Valeurs   | ~ | De A à Z               | ~               |  |  |  |
| Puis par                                    | Nom                                                                                                    | * | Valeurs   | * | De A à Z               | ~               |  |  |  |
| Puis par                                    | Prénom                                                                                                    | * | Valeurs   | * | De A à Z               | ~               |  |  |  |
|                                             |                                                                                                    |   |           |   |                        |                 |  |  |  |
|                                             |                                                                                                    |   |           |   |                        |                 |  |  |  |
|                                             |                                                                                                    |   |           |   |                        |                 |  |  |  |
|                                             |                                                                                                    |   |           |   | OK                     | Annuler         |  |  |  |

Par défaut le tri s'effectue, comme auparavant, sur la valeur des cellules, en ordre croissant (De A à Z) ou décroissant (De Z à A).

Désormais, il est également possible de trier sur la couleur de la cellule, la couleur de la police ou l'icône de la cellule :

| Trier sur                                                              |   |
|------------------------------------------------------------------------|---|
| Valeurs                                                                | * |
| Valeurs<br>Couleur de cellule<br>Couleur de police<br>Icône de cellule |   |

L'ordre de tri peut également s'effectuer par rapport à une liste personnalisée mais, nouveauté par rapport aux versions précédentes, **cette fonctionnalité peut s'appliquer désormais à tous les critères**, et non seulement à la première clé.

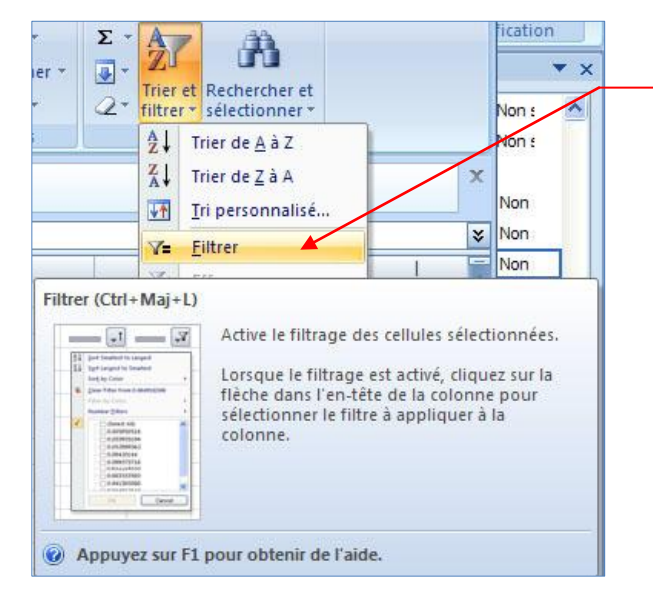

La commande « Filtrer » active le filtre automatique sur toutes les rubriques de la plage de données.

| 0                                                                                                    | ) 🗅 💕 🕻                                                           | - C 🛱 🖉 - C       | • •                         | Copie  | de 1   | FP4_BD.xls [M         | Node   | e de compatibili | té]     | - Microsoft Exc | el  | -   |     | х    |
|----------------------------------------------------------------------------------------------------|-------------------------------------------------------------------|-------------------|-----------------------------|--------|--------|-----------------------|--------|------------------|---------|-----------------|-----|-----|-----|------|
| 0                                                                                                    | Accueil                                                           | Insertion Mis     | e en page Formul            | es     | Dor    | nnées Rév             | ision  | Affichage        |         |                 |     | 0 - | ٥   | x    |
| Arial       v       10       Image: Standard       Image: Standard       Image: |                                                                   |                   |                             |        |        |                       |        |                  |         |                 |     |     |     |      |
| 0                                                                                                    | Avertissement de sécurité Les macros ont été désactivées. Options |                   |                             |        |        |                       |        |                  |         |                 |     |     |     |      |
|                                                                                                    | E4                                                                | ▼ (? <i>f</i> x   | Arras                       |        |        | 1200.1                |        | 1                | _       |                 |     |     |     | ×    |
|                                                                                                    | A                                                                 | В                 | C                           | D      |        | E                     | 100    | F                | Piero I | G               | Н   |     |     | -    |
| 1                                                                                                    | T.Civ                                                             | Nom               | Prenom                      | Age    |        | Ville                 |        | Region           | -       | Ventes          |     |     |     |      |
| 2                                                                                                    | IVI.                                                              | Vernon            | Alain                       | 19     | ź↓     | Trier de <u>A</u> à   | Z      |                  |         | 18500           |     | _   |     |      |
| 3                                                                                                    | IVI.                                                              | Dupin             | Deul                        | 21     | Z<br>A | Trier de <u>Z</u> à / | A.     |                  |         | 14200           |     | _   |     | -    |
| 4                                                                                                    | IVI.<br>Mmo                                                       | Lierre            | Paul                        | 21     | 1000   | Trier par cou         | leur   |                  |         | 22500           |     |     |     |      |
| C<br>G                                                                                                    | Mmo                                                               | Villin            | Gormaino                    | 35     |        |                       |        |                  |         | 12000           |     |     |     | -    |
| 7                                                                                                    | M                                                                 | Dumont            | Christian                   | 36     | - 45   | Ettacer le til        | tre de | « Region »       |         | 17300           |     |     |     | -    |
| 8                                                                                                    | M                                                                 | Dunin             | Vves                        | 21     |        | Filtrer par co        | ouleu  | r.               | F       | 12500           |     |     |     | -    |
| 9                                                                                                    | M                                                                 | Tabouret          | Guy                         | 62     |        | <u>F</u> iltres textu | els    |                  | *       | 11500           |     | -   |     |      |
| 10                                                                                                    | Mme                                                               | Lissac            | Gaston                      | 52     |        |                       |        |                  | -11     | 17400           |     |     |     |      |
| 11                                                                                                    | M                                                                 | Guénard           | Simone                      | 47     |        | ✓ (Selei)             | ctionn | er tout)         |         | 13400           |     | -   |     | -    |
| 12                                                                                                    | Mme                                                               | Firmin            | Yvette                      | 47     |        | Centra Est            | e      |                  |         | 14800           |     |     |     |      |
| 13                                                                                                    | Mlle                                                              | Ornan             | Nadine                      | 25     |        |                       |        |                  |         | 21500           |     |     |     |      |
| 14                                                                                                    | Mlle                                                              | Saltieri          | Christine                   | 22     |        | Nord                  |        |                  |         | 18400           |     |     |     |      |
| 15                                                                                                    | M.                                                                | Bivier            | Eric                        | 62     |        | ✓ Oues                | t      |                  |         | 15700           |     |     |     |      |
| 16                                                                                                    | M.                                                                | Larbre            | Raymond                     | 35     |        |                       |        |                  |         | 14100           |     |     |     |      |
| 17                                                                                                    | M.                                                                | Letertre          | René                        | 24     | 1      |                       |        |                  |         | 14200           |     |     |     |      |
| 18                                                                                                    | M.                                                                | Durand            | Jean                        | 18     |        |                       |        |                  |         | 15200           |     |     |     |      |
| 19                                                                                                    | Mme                                                               | Dupont            | Jacques                     | 24     |        |                       |        |                  |         | 18400           |     |     |     |      |
| 20                                                                                                    | Mme                                                               | Marques           | Simone                      | 54     |        | _                     |        | -                | 51      | 14700           |     |     |     |      |
| 21                                                                                                    |                                                                   |                   |                             |        |        |                       | ОК     | Annuler          |         |                 |     |     |     |      |
| 22                                                                                                    |                                                                   |                   | -                           |        |        | 1                     |        |                  | .:      |                 |     |     |     |      |
| 23                                                                                                    |                                                                   |                   |                             |        |        |                       |        |                  |         |                 |     | _   |     | - 11 |
| 24                                                                                                    |                                                                   |                   |                             |        |        |                       |        |                  |         |                 |     | -   |     |      |
| 25                                                                                                    | N NI Linter                                                       |                   | DD (2) DD (                 | malàt  | 1      | DD (comali            | to 1   | tille région)    | 00      | (complète) (2)  |     |     | 100 |      |
| Def                                                                                                    | Liste                                                             | TIRE & BD & BD (2 | ) <u>с вр (з)</u> т вр (сог | npiete | -1.    | BD (comple            | te - 1 | nie-region) / I  | 80      | (complete) (2)  |     |     | 6   |      |
| Pre                                                                                                    | 6                                                                 |                   |                             |        |        |                       |        |                  |         | E U U 100 %     | . 🕒 | V   | e e | /    |

#### Nouveauté par rapport aux versions précédentes :

Il est désormais possible de sélectionner plusieurs valeurs à la fois, en cochant les cases correspondantes (par défaut, toutes les valeurs sont sélectionnées).

**NB :** s'il est toujours possible de filtrer sur plusieurs rubriques, ce mode « filtre automatique » n'autorise pas de liaison booléenne (opérateur « ET ») entre ces rubriques. Il faut toujours utiliser les fonctionnalités du filtre avancé, accessible à partir de l'onglet « Données ».

#### • « Rechercher et remplacer » :

Si on retrouve les fonctions de recherche classiques, la version 2007, offre la possibilité de rechercher les cellules comportant une mise en forme conditionnelle :

Les cellules apparaissent alors grisées.

Sélectionner la commande « Gérer les règles » du menu « Mise en forme conditionnelle » pour voir les règles actuellement appliquées aux cellules (cf. infra).

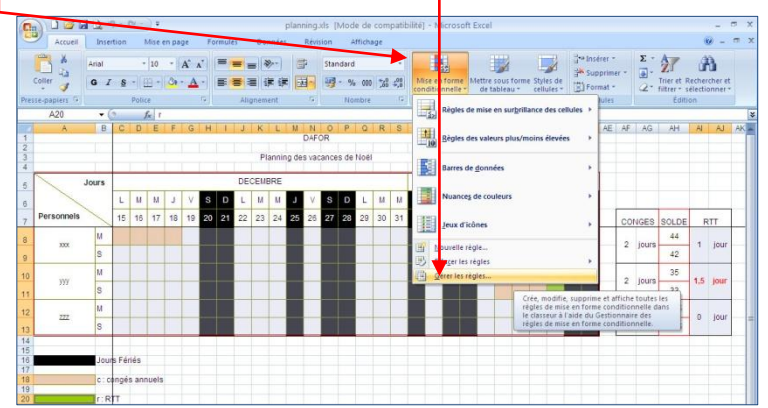

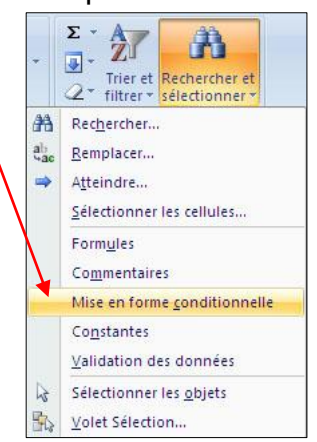

| 🖞 <u>N</u> ouvelle rêgle 🛛 🕕 <u>M</u> odifi | er la règle 🗙 Sup | primer la règle 🔒 🗣              |                     |
|---------------------------------------------|-------------------|----------------------------------|---------------------|
| gle (appliquée dans l'ordre indiqué)        | Format            | S'applique à                     | Interrompre si Vrai |
| Valeur de la cellule > 1                    | AaBbCcYyZz        | =\$AI\$8:\$AI\$13                |                     |
| Valeur de la cellule = "c"                  |                   | =\$A\$20;\$A\$18;\$C\$8:\$AD\$13 |                     |
| Valeur de la cellule = "r"                  |                   | =\$A\$20;\$A\$18;\$C\$8:\$AD\$13 |                     |
| Formule : =\$AI8>1                          | AaBbCcYyZz        | =\$AJ\$8:\$AJ\$13                |                     |

Dans la boîte de dialogue ci-dessus, apparaissent les règles appliquées aux cellules correspondantes.

3 boutons permettent de supprimer ou modifier la(les) règle(s) sélectionnée(s), ou d'en créer de nouvelles.

2 flèches « haut » et « bas » permettent de modifier l'ordre des règles.

Nouveauté importante de cette version : le nombre de conditions n'est plus limité à 3 !

La commande « Validation des données » du menu « Rechercher et sélectionner » permet également de surligner les cellules d'une base de données sur lesquelles des contrôles de saisie ont été placés :

|                        |                                  |                         |           |                                  |                                 |                       |                                         |                               |                      | <b>\</b>        |       |                                        |
|------------------------|----------------------------------|-------------------------|-----------|----------------------------------|---------------------------------|-----------------------|-----------------------------------------|-------------------------------|----------------------|-----------------|-------|----------------------------------------|
|                        |                                  |                         |           |                                  |                                 |                       |                                         |                               |                      |                 | æ     | Rec <u>h</u> ercher                    |
| Accue                  | il Insertion                     | Mise en page For        | mules I   | Copie de TP4_i<br>Données Révisi | BD.xls [Mode de<br>on Affichage | compatibilité] - Micr | osoft Excel                             |                               |                      | _ = ×           | ab ac | <u>R</u> emplacer                      |
| Donnás Arti            | Connexior                        | <sup>15</sup> ⊉↓ [      |           | K Effacer                        |                                 | Validation            | des données 🚽                           | Grouper + 0∃     r + −∃     r |                      |                 | -     | Atteindre<br>Sélectionner les cellules |
| externes * to          | ut + Se Modifier la<br>Connexion | es liens d'accès        | Trier     | Avancé<br>et filtrer             | les de                          | Outils 5 Effacer I    | les données non<br>es cercles de valida | tion                          |                      |                 |       | Formules                               |
| Avertissem             | ent de sécurité Les              | macros ont été désactiv | rées. O   | ptions                           |                                 |                       |                                         |                               |                      | ×               |       | Co <u>m</u> mentaires                  |
| J21                    | <b>-</b> (?<br>₿                 | ∫x C                    | D         | E                                | F                               | G                     | н                                       | I J                           | К                    | L N             |       | Mise en forme <u>c</u> onditionnelle   |
| 1 T.Civ<br>2 M         | Nom<br>Vernon                    | Prénom<br>Alain         | Age<br>19 | Ville<br>Amiens                  | Région<br>Nord                  | Ventes<br>18500       |                                         | Liste<br>Régions              | s de saisie<br>T.Civ | Amien:<br>Arras | Λ.    | Co <u>n</u> stantes                    |
| 3 M.                   | Dupin                            | Jean<br>Paul            | 21        | Arras                            | Nord                            | 14200                 |                                         | Nord                          | M.<br>Mme            | Beauva          | 1     | Validation des données                 |
| 5 Mme                  | Lierre                           | Jeanne                  | 35        | Arras                            | Nord                            | 22500                 |                                         | Est                           | Mile                 | Dieppe          | N     | City In the second second second       |
| 6 Mme<br>7 M.          | Dumont                           | Christian               | 47 36     | Beauvais<br>Dieppe               | Nord                            | 12900                 |                                         | Centre                        |                      | Epinal          | 45    | Selectionner les objets                |
| 8 M.<br>9 M.           | Dupin<br>Tabouret                | Yves<br>Guv             | 21<br>62  | Lille<br>Epinal                  | Nord<br>Est                     | 12500                 | 1                                       | IDF                           |                      | Lille<br>Melun  | 5     | <u>V</u> olet Sélection                |
| 10 Mme                 | Lissac<br>Guénard                | Gaston<br>Simone        | 52<br>47  | Mulhouse                         | Est                             | 13400                 |                                         |                               |                      | Mulhou          |       |                                        |
| 12 Mme                 | Firmin                           | Yvette<br>Nadine        | 47        | Nantes                           | Ouest                           | 14800                 |                                         |                               |                      | Orléan          |       |                                        |
| 14 Mile                | Saltieri                         | Christine               | 22        | Blois                            | Centre                          | 18400                 |                                         |                               |                      | Quimp           |       |                                        |
| 16 M.                  | Larbre                           | Raymond                 | 35        | Tours                            | Centre                          | 14100                 |                                         |                               |                      | Tours =         |       |                                        |
| 17 M.<br>18 M.         | Letertre<br>Durand               | René<br>Jean            | 24<br>18  | Evry<br>Melun                    | IDF<br>IDF                      | 14200<br>15200        |                                         |                               |                      |                 |       |                                        |
| 19 Mme<br>20 Mme<br>21 | Dupont<br>Marques                | Jacques<br>Simone       | 24<br>54  | Paris<br>Paris                   | IDF<br>IDF                      | 18400<br>14700        |                                         |                               | _                    |                 |       |                                        |

Ensuite, ces contrôles peuvent être modifiés ou supprimés à l'aide du menu « Validation de données » de l'onglet « Données » détaillé plus loin dans ce chapitre.

#### 4.3.2. Bandeau « Insertion » :

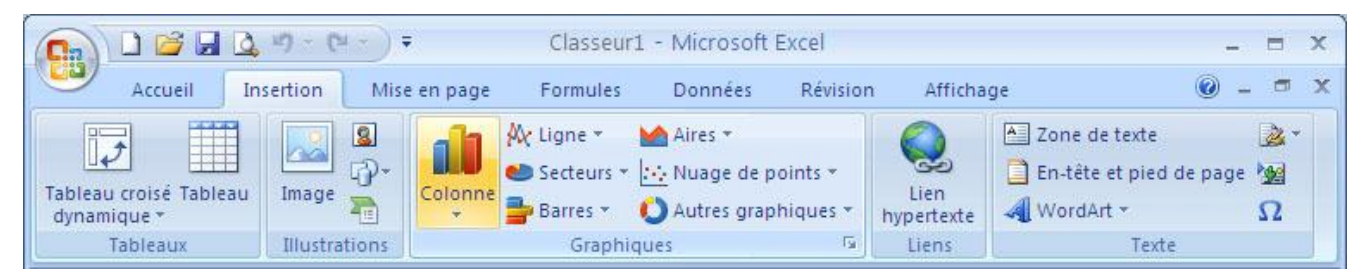

Rien à signaler de particulier sur ce bandeau qui regroupe l'insertion de tableaux, d'objets (images, formes, zones de texte, Word art...), de graphiques, ainsi que les en-têtes et pieds de pages.

#### 4.3.3. Bandeau « Mise en page » :

|        |              |             | 5 - (2  | •) <del>•</del> | Classeur1 -         | Microsoft | Excel           |           |    |                     | -    | . =   | x |
|--------|--------------|-------------|---------|-----------------|---------------------|-----------|-----------------|-----------|----|---------------------|------|-------|---|
| 9      | Accue        | il In       | sertion | Mise en page    | Formules            | Données   | Révision        | Afficha   | ge |                     | 0    |       | x |
| A      | -            | T-T         | Corien  | tation •        | Sauts de page *     | Lar       | geur :          | Automatiq | +  |                     | - F  | 1     |   |
| Thàma  | A-           | Margar      | Taille  | •               | Arrière-plan        | 👬 🛛 Ha    | uteur :         | Automatiq | •  | Ontions de la       | Oraz | Dicar |   |
| Theme: | , <u>o</u> . | warges<br>* | 🛃 Zone  | d'impression *  | 🛅 Imprimer les titr | es 🛛 🖳 Me | ttre à l'échell | e: 100%   | +  | feuille de calcul * | Orga | *     |   |
| Thè    | mes          |             |         | Mise en page    |                     | G         | Mise à l'éche   | lle       | 6  |                     |      |       |   |

Hormis les fonctionnalités habituelles de mise en page, la nouveauté qui apparaît sur ce bandeau est la catégorie « Thèmes ».

Les thèmes sont des modèles préétablis qui s'appliquent à l'ensemble du document.

Les styles évoqués au chapitre 4.3.1 (page 14) dépendent directement du thème choisi.

Σ· A

-

A

Trier et Rechercher et

4.3.4. Bandeau « Formules » :

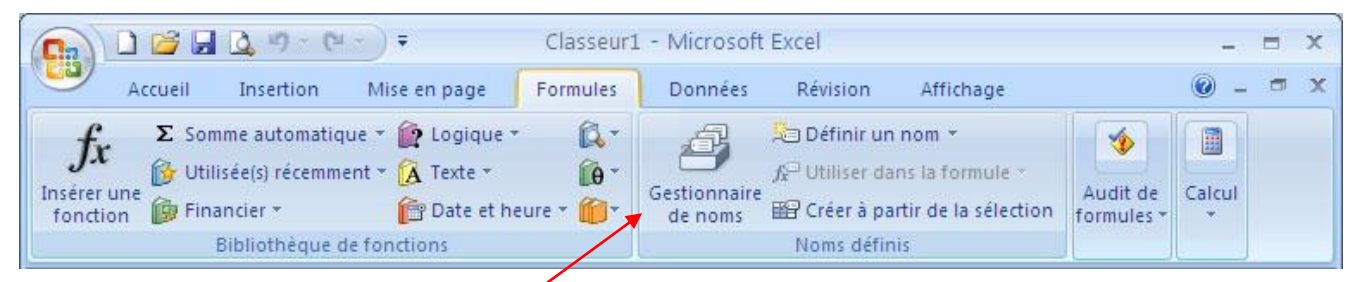

Ce bandeau propose les fonctionnalités habituelles liées aux fonctions d'Excel, désormais plus accessibles car présentes dans chacune des catégories du bandeau.

L'icône « Gestionnaire de noms » de la catégorie « Noms définis » offre de nouvelles possibilités en affichant la liste de tous les noms définis dans le classeur, y compris les zones de critères et/ou d'extraction d'une plage de données :

| Nom               | Valeur                                                                                                    | Fait référence à         | Étendue  | Commentaire |
|-------------------|----------------------------------------------------------------------------------------------------|--------------------------|----------|-------------|
| Criteres          | {"Région"."Ventes";                                                                                                    | ='BD (4)'!\$J\$1:\$K\$3  | BD (4)   |             |
| Criteres          | {"Amiens"."Nord";"                                                                                                    | ='BD (complète - Vill    | BD (com  |             |
| Criteres          | {"Région"."Ventes";                                                                                                    | ='BD (complète)'!\$      | BD (com  |             |
| Criteres          | {"Région"."Ventes";                                                                                                    | ='BD (complète) (2)'     | BD (com  |             |
| 🔲 Extraire        | { <sup>m</sup> . <sup>m</sup> . <sup>m</sup> . <sup>m</sup> . <sup>m</sup> . <sup>m</sup> . <sup>m</sup> . <sup>m</sup> . <sup>m</sup> }} | ='BD (complète - Vill    | BD (com  |             |
| 💷 Extraire        | { <sup>m, m, m, m, m, m, m, m</sup> , <sup>m</sup> }                                                                                      | ='BD (complète)'!\$J     | BD (com  |             |
| 🗐 Extraire        | { <sup></sup>                                                                                                    | ='BD (complète) (2)'     | BD (com  |             |
| Grades_ITRF       | {"ATRF 2C";"ATRF                                                                                                    | ='Liste ITRF'!\$A\$2:    | Classeur |             |
| Impression_des    | {"NOM"."PRENOM"                                                                                                    | =BD_Notes!\$1:\$1        | BD_Notes |             |
| Zone_d_impress    | {"Nom"."Prénom"."                                                                                                    | ='BD (2)'!\$A\$1:\$F\$20 | BD (2)   |             |
| Zone_d_impress    | {"Nom"."Prénom"."v                                                                                                    | ='BD (3)'!\$A\$1:\$F\$20 | BD (3)   |             |
| Zone_d_impress    | {"T.Civ"."Nom"."Pré                                                                                                    | ='BD (4)'!\$A\$1:\$G\$20 | BD (4)   |             |
| Zone_d_impress    | {"T.Civ"."Nom"."Pré                                                                                                    | ='BD (complète - Vill    | BD (com  |             |
| Zone_d_impress    | {"T.Civ"."Nom"."Pré                                                                                                    | ='BD (complète)'!\$A     | BD (com  |             |
| Zone_d_impress    | {"T.Civ"."Prénom"."                                                                                                    | ='BD (complète) (2)'     | BD (com  |             |
| ait référence à : |                                                                                                    |                          |          |             |
| 🗙 🖌 🖃 🚽 🖌 🖌 🖌     | teYI\$M\$1:\$N\$3                                                                                                    |                          |          |             |

4.3.5. Bandeau « Données »

|                       | ן 😂 🖬                | <u>a</u> 17 - C1                                                   | <b>*</b>                       | Classeur                                                                                                    | 1 - Microsoft    | Excel                        |           |                           |              |      |                  |   | x |
|-----------------------|----------------------|--------------------------------------------------------------------|--------------------------------|----------------------------------------------------------------------------------------------------|------------------|------------------------------|-----------|---------------------------|--------------|------|------------------|---|---|
|                       | Accueil              | Insertion                                                          | Mise en page                   | Formules                                                                                                    | Données          | Révision                     | Afficha   | ige                       |              | 0    | 1.<br>The second | - | x |
| Données<br>externes * | Actualiser<br>tout * | <ul> <li>Connexion</li> <li>Propriété</li> <li>Modifier</li> </ul> | ons<br>és<br>les liens d'accès | $\begin{array}{c} \underline{A} \downarrow \\ \underline{Z} \downarrow \\ \underline{Z} \downarrow \\ \underline{A} \downarrow \\ \underline{A} \downarrow \\ \end{array}$ | Filtrer          | facer<br>éappliquer<br>vancé | Convertir | Supprimer<br>les doublons | - ⊠<br>-<br> | Plan |                  |   |   |
|                       |                      | Connexio                                                           | ns                             |                                                                                                    | Trier et filtrer |                              | Outi      | ls de donnée              | s            |      |                  |   |   |

Ce bandeau propose les mêmes commandes que l'on trouvait précédemment dans le menu « Données ».

**NB :** La catégorie « Connexions » permettant d'associer des bases de données externes, mettant en œuvre des procédures complexes, n'est pas abordé à ce niveau de cours.

4.3.6. Bandeau « Révision » :

| Ca           |              | Q 19 - C4                                 |              | Class                  | seur1 - M | vicrosoft I    | Excel                                                |                                                         | -                                                                 |     | x |
|--------------|--------------|-------------------------------------------|--------------|------------------------|-----------|----------------|------------------------------------------------------|---------------------------------------------------------|-------------------------------------------------------------------|-----|---|
| 9            | Accueil      | Insertion                                 | Mise en page | Formu                  | iles (    | Données        | Révision                                             | Affichage                                               | 0 -                                                               |     | x |
| AI<br>Orthog | graphe a3 Ti | echerche<br>lictionnaire des<br>raduction | synonymes    | Nouveau<br>commentaire |           | Proté<br>Proté | ger la feuille<br>ger le classeur<br>ger le classeur | Protéger et par<br>Ø Permettre la mo<br>Suivi des modif | tager le classeur<br>dification des play<br>ications <del>*</del> | ges |   |
|              | Ve           | érification                               |              | Commen                 | taires    |                |                                                      | Modifications                                           |                                                                   |     |   |

Rien à signaler de particulier sur ce bandeau qui regroupe les fonctionnalités avancées déjà présentes dans la version précédente.

#### 4.3.7. Bandeau « Affichage » :

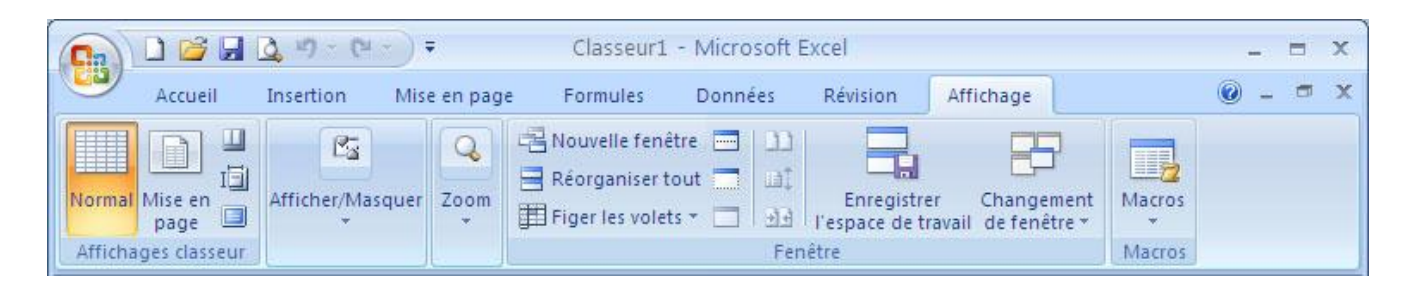

Ce bandeau propose les fonctionnalités d'affichage déjà présentes dans la version précédente, plus quelques nouveautés :

• Catégorie « Affichages classeur » :

IĒ

 Le mode « Mise en page » correspond à l'aperçu avant impression des versions précédentes

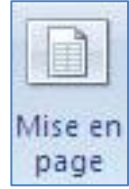

Les 3 icones verticales à droite permettent respectivement

- d'afficher l'aperçu des sauts de page,
- ✓ de mémoriser ou de choisir un mode d'affichage personnalisé,
- ✓ de basculer en mode d'affichage plein écran.

La 2<sup>ème</sup> option est la seule véritable nouveauté permettant de mémoriser plusieurs types d'affichage différents, que l'on peut réafficher ensuite.

 La commande « Enregistrer l'espace de travail » de la catégorie « Fenêtre » permet d'enregistrer tous les documents ouverts dans un espace de travail (extension « .xlw ») afin de les rouvrir ensuite simultanément.

A part ça, pas d'autre nouveauté à signaler sur ce bandeau.

# Conclusion

Beaucoup de nouveautés, certes, surtout au niveau de l'affichage.

Mais le noyau d'Excel n'est pas fondamentalement modifié, notamment au niveau des boites de dialogue qui restent absolument identiques.

Une fois appréhendée la philosophie de cette nouvelle interface, les nouveautés apparaissent vraiment très intéressantes car offrant beaucoup plus de souplesse que dans les versions précédentes.

Quant à elle, la version 2010 n'apporte quasiment rien de nouveau.

# Annexe

#### Formats de fichiers supportés par Excel 2007 et 2010

- o en jaune, les formats 2007 non reconnus dans 2010
- o en bleu, les formats uniquement reconnus par Excel 2010

#### Formats de fichier Excel

| FORMAT                                  | EXTENSION | DESCRIPTION                                                                                                    |
|-----------------------------------------|-----------|----------------------------------------------------------------------------------------------------|
| Classeur Excel                          | .xlsx     | Format de fichier XML par défaut pour Excel 2010 et Excel 2007. Ne peut pas stocker de codes macro<br>Microsoft Visual Basic pour Applications (VBA) ni de feuilles de macros Microsoft Office Excel 4.0 (.xlm).                                                                                  |
| Classeur Excel (code)                   | .xlsm     | Format de fichier XML prenant en charge les macros pour Excel 2010 et Excel 2007. Stocke les codes macro VBA ou les feuilles de macros Excel 4.0 (.xlm).                                                                                                    |
| Classeur Excel binaire                  | .xlsb     | Format de fichier binaire (BIFF12) pour Excel 2010 et Excel 2007.                                                                                                    |
| Modèle                                  | .xltx     | Format de fichier par défaut d'un modèle Excel pour Excel 2010 et Excel 2007. Ne peut pas stocker de codes macro VBA ni de feuilles de macros Excel 4.0 (.xlm).                                                                                                    |
| Modèle (code)                           | .xltm     | Format de fichier prenant en charge les macros pour un modèle Excel Excel 2010 et Excel 2007. Stocke les codes macro VBA ou les feuilles de macros Excel 4.0 (.xlm).                                                                                                    |
| Excel 97 - Classeur<br>Excel 2003       | .xls      | Format de fichier binaire Excel 97 - Excel 2003 (BIFF8).                                                                                                    |
| Excel 97 - Modèle<br>Excel 2003         | .xlt      | Format de fichier binaire Excel 97 - Excel 2003 (BIFF8) pour un modèle Excel.                                                                                                    |
| Classeur Microsoft<br>Excel 5.0/95      | .xls      | Format de fichier binaire Excel 5.0/95 (BIFF5).                                                                                                    |
| Feuille de calcul<br>XML 2003           | .xml      | Format de feuille de calcul XML 2003 (XMLSS).                                                                                                    |
| Données XML                             | .xml      | Format de données XML.                                                                                                    |
| Complément Excel                        | .xlam     | Format de complément XML prenant en charge les macros pour Excel 2010 et Excel 2007. Un<br>complément est un programme supplémentaire conçu pour exécuter du code supplémentaire. Prend en<br>charge l'utilisation de projets VBA et de feuilles de macros Excel 4.0 (.xlm).                      |
| Macro complémentaire<br>Excel 97 - 2003 | .xla      | Programme complémentaire conçu pour exécuter du code supplémentaire. Prend en charge l'utilisation de projets VBA.                                                                                                    |
| Classeur Excel 4.0                      | .xlw      | Format de fichier Excel 4.0 qui enregistre uniquement des feuilles de calcul, des feuilles de graphique et<br>des feuilles de macro. Vous pouvez ouvrir un classeur dans ce format de fichier dans Excel 2010, mais<br>vous ne pouvez pas enregistrer un fichier Excel dans ce format de fichier. |

#### Formats de fichier texte

| FORMAT                                      | EXTENSION | DESCRIPTION                                                                                                    |
|---------------------------------------------|-----------|----------------------------------------------------------------------------------------------------|
| Texte mis en forme<br>(séparateur : espace) | .prn      | Format Lotus séparé par des espaces. Enregistre uniquement la feuille active.                                                                                                    |
| Texte (séparateur : tabulation)             | .txt      | Enregistre un classeur en tant que fichier de texte séparé par des tabulations pour une utilisation avec un autre système d'exploitation Microsoft Windows et vérifie que les tabulations, sauts de page et autres caractères sont interprétés correctement. Enregistre uniquement la feuille active. |
| Texte (Macintosh)                           | .txt      | Enregistre un classeur en tant que fichier de texte séparé par des tabulations pour une utilisation sur un Macintosh et vérifie que les tabulations, sauts de page et autres caractères sont interprétés correctement. Enregistre uniquement la feuille active.                                       |
| Texte (MS-DOS)                              | .txt      | Enregistre un classeur en tant que fichier de texte séparé par des tabulations pour une utilisation sur un système d'exploitation MS-DOS et vérifie que les tabulations, sauts de page et autres caractères sont interprétés correctement. Enregistre uniquement la feuille active.                   |
| Texte Unicode                               | .txt      | Enregistre un classeur en tant que texte Unicode (norme de chiffrement de caractères mise au point par le Consortium Unicode).                                                                                                    |
| CSV (séparateur :<br>virgule)               | .CSV      | Enregistre un classeur en tant que fichier de texte séparé par des virgules pour une utilisation avec un autre système d'exploitation Microsoft Windows et vérifie que les tabulations, sauts de page et autres caractères sont interprétés correctement. Enregistre uniquement la feuille active.    |
| CSV (Macintosh)                             | .CSV      | Enregistre un classeur en tant que fichier de texte séparé par des virgules pour une utilisation sur un Macintosh et vérifie que les tabulations, sauts de page et autres caractères sont interprétés correctement. Enregistre uniquement la feuille active.                                          |
| CSV (MS-DOS)                                | .CSV      | Enregistre un classeur en tant que fichier de texte séparé par des virgules pour une utilisation sur un<br>système d'exploitation MS-DOS et vérifie que les tabulations, sauts de page et autres caractères sont<br>interprétés correctement. Enregistre uniquement la feuille active.                |

| DIF  | .dif | Format DIF. Enregistre uniquement la feuille active.  |
|------|------|-------------------------------------------------------|
| SYLK | .slk | Format SYLK. Enregistre uniquement la feuille active. |

**Remarque** Si vous enregistrez un classeur au format texte, toute la mise en forme est perdue.

| Autres | formats | de | fichier |
|--------|---------|----|---------|
|--------|---------|----|---------|

| FORMAT                                | EXTENSION | DESCRIPTION                                                                                                    |
|---------------------------------------|-----------|----------------------------------------------------------------------------------------------------|
| DBF 3, DBF 4                          | .dbf      | dBase III et IV. Vous pouvez ouvrir ces formats de fichier dans Excel, mais vous ne pouvez pas enregistrer un fichier Excel au format dBase.                                                                                                    |
| Classeur<br>OpenDocument              | .ods      | Classeur OpenDocument. Vous pouvez enregistrer des fichiers Excel 2010 de manière à pouvoir les ouvrir dans<br>des tableurs qui utilisent le format Classeur OpenDocument, comme Google Docs et OpenOffice.org Calc. Vous<br>pouvez aussi ouvrir des feuilles de calcul au format .ods dans Excel 2010. La mise en forme peut être perdue<br>lors de l'enregistrement et l'ouverture de fichiers .ods.                               |
| PDF                                   | .pdf      | Portable Document Format (PDF). Ce format de fichier conserve la mise en forme du document et permet le partage de fichiers. Lorsque le fichier de format PDF est affiché en ligne ou imprimé, il conserve le format souhaité. Les données dans le fichier ne peuvent pas être facilement modifiées. Le format PDF est également très utile pour les documents qui seront reproduits via des méthodes d'impression professionnelles. |
| Document XPS                          | .xps      | XPS (XML Paper Specification). Ce format de fichier préserve la mise en forme du document et permet le<br>partage des fichiers. Le format XPS garantit que, lorsqu'un fichier est affiché en ligne ou imprimé, il conserve le<br>format souhaité et que ses données ne sont pas facilement modifiables.                                                                                                    |
| Quattro Pro 5.0<br>(Win)              | .wb1      | Quattro Pro version 5.0 pour Windows. Vous pouvez ouvrir des fichiers Quattro Pro dans Excel à l'aide d'un<br>convertisseur. Vous ne pouvez pas enregistrer un fichier Excel au format Quattro Pro.                                                                                                    |
| <mark>Quattro Pro 7.0</mark><br>(Win) | .wb3      | Quattro Pro version 7.0 pour Windows. Vous pouvez ouvrir des fichiers Quattro Pro dans Excel à l'aide d'un<br>convertisseur. Vous ne pouvez pas enregistrer un fichier Excel au format Quattro Pro.                                                                                                    |

#### Formats de fichier utilisant le Presse-papiers

| FORMAT                                 | EXTENSION                         | IDENTIFICATEURS DES TYPES DE PRESSE-PAPIERS                                                                                                    |  |
|----------------------------------------|-----------------------------------|----------------------------------------------------------------------------------------------------|--|
| Image                                  | .wmf ou .emf                      | Images au format WMF ou EMF.<br><b>Remarque</b> Si vous copiez des images WMF (Windows Metafile) à partir d'un autre programme,<br>Excel colle l'élément sous la forme d'une image EMF (enhanced metafile format). |  |
| Image en mode point                    | .bmp                              | Images au format Bitmap (BMP).                                                                                                    |  |
| Formats de fichier<br>Microsoft Excel  | .xls                              | Formats de fichier binaire pour Excel versions 5.0/95 (BIFF5), Excel 97-2003 (BIFF8) et Excel 2010 (BIFF12).                                                                                                    |  |
| SYLK                                   | .slk                              | Format SYLK.                                                                                                    |  |
| DIF                                    | .dif                              | Format DIF.                                                                                                    |  |
| Texte (séparateur : tabulation)        | .txt                              | Format texte séparé par des tabulations.                                                                                                    |  |
| CSV (séparateur : virgule)             | .CSV                              | Format de valeurs séparées par un point-virgule.                                                                                                    |  |
| Texte (séparateur :<br>espace) (*.prn) | .rtf                              | Texte mis en forme (RTF). Uniquement dans Microsoft Excel.                                                                                                    |  |
| Objet incorporé                        | .gif, .jpg, .doc, .xls<br>ou .bmp | Objets Microsoft Excel, objets provenant de programmes correctement inscrits qui prennent en charge<br>OLE 2.0 (OwnerLink), ainsi que Picture ou d'autres formats de présentation.                                 |  |
| Objet lié                              | .gif, .jpg, .doc, .xls<br>ou .bmp | OwnerLink, ObjectLink, Link, Picture ou d'autres formats.                                                                                                    |  |
| Objet dessin Office                    | .emf                              | Format d'objet dessin Office ou Picture (Windows enhanced metafile format, EMF).                                                                                                    |  |
| Texte                                  | .txt                              | Display Text, OEM Text.                                                                                                    |  |
| Page Web à fichier<br>unique           | .mht, .mhtml                      | Page Web à fichier unique (MHT ou MHTML). Ce format de fichier intègre des graphiques insérés,<br>des applets, des documents liés et tout autre élément de prise en charge référencé dans le document.             |  |
| Page Web                               | .htm, .html                       | Format HML (Hypertext Markup Language).<br><b>Remarque</b> Quand vous copiez du texte à partir d'un autre programme, Excel le colle au format<br>HTML, quel que soit son format d'origine.                         |  |

#### Formats de fichier non pris en charge par Excel 2010

Les formats de fichier suivants ne sont plus pris en charge dans Excel 2010. Vous ne pourrez pas ouvrir ou enregistrer des fichiers dans ces formats.

| FORMAT                       | EXTENSION                    | IDENTIFICATEURS DES TYPES DE PRESSE-PAPIERS         |
|------------------------------|------------------------------|-----------------------------------------------------|
| Graphique Excel              | .xlc                         | Excel 2.0, 3.0 et les formats de fichier 2.x        |
| WK1, FMT, WK2, WK3, FM3, WK4 | .wk1, .wk2, .wk3, .wk4, .wks | Formats de fichier Lotus 1-2-3 (toutes versions)    |
| Microsoft Works              | .wks                         | Format de fichier Microsoft Works (toutes versions) |
| DBF 2                        | .dbf                         | Format de fichier dBASE II                          |
| WQ1                          | .wq1                         | Quattro Pro pour le format de fichier MS-DOS        |
| WB1, WB3                     | .wb1, .wb3                   | Quattro Pro 5.0 et 7.0 pour Windows.                |

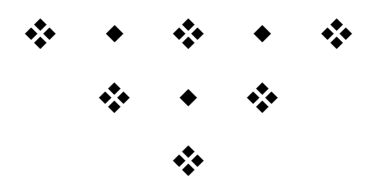